# Business Online and Mobile Banking User Guide

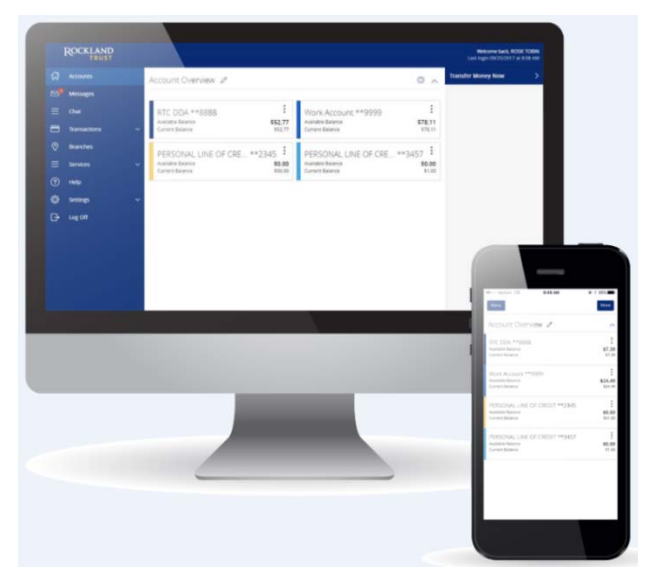

- 1. Online Enrollment
- 2. Login Process & Device Registration
- 3. Accounts & Accounts Details and Transaction History
- 4. Activity Center
- 5. Secure Messages
- 6. Transfers Funds
- 7. Online Banking Alerts
- 8. Online User Management
- 9. Recipient Management
- 10. ACH Template Management
- 11. Wire Transactions
- 12. Mobile Banking

# **Online Enrollment**

### **Business Enrollment**

- 1. Go to https://www.RocklandTrust.com
- 2. Click the 'Account Logins' button.

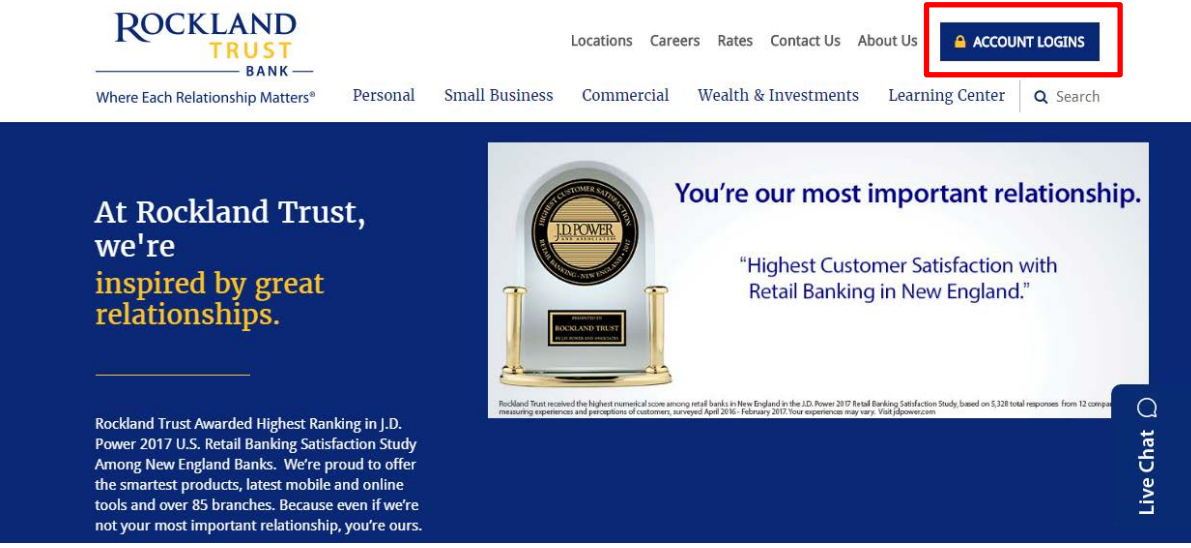

3. Click on the 'Business Banking' tab. Click Enroll.

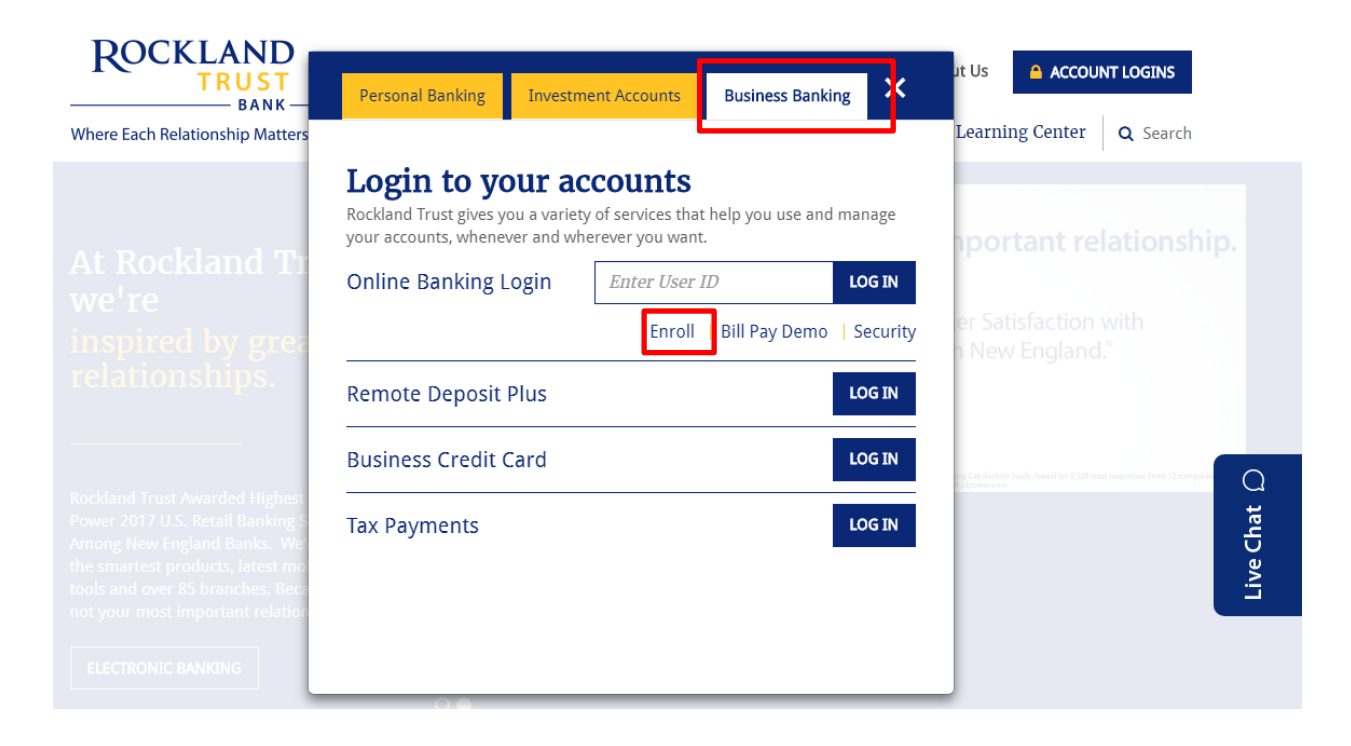

- 4. Enter the required fields.
- 5. Click the 'Submit Enrollment' button.

| Roc                                                                     | CKLANI                                                                  | TRUST                                                            | Business Onlin                                                                             | e Banking Enrollment<br>Form                                                                                |
|-------------------------------------------------------------------------|-------------------------------------------------------------------------|------------------------------------------------------------------|--------------------------------------------------------------------------------------------|----------------------------------------------------------------------------------------------------|
| Please complete the t<br>team for review and p<br>contact us at 888.878 | orm below to request<br>processing. We will con<br>7824 for assistance. | enrollment into online bankinj<br>tact you with your login crede | c. When completed, click on the submit<br>ntials via email once the application is judged. | t button to securely forward the request to our E-Ban<br>processed. Should you have any questions, please   |
| CUSTOMER INFORM                                                         | AATION                                                                  |                                                                  |                                                                                            |                                                                                                    |
| Company Name                                                            |                                                                         |                                                                  |                                                                                            | TIN                                                                                                    |
| Elected                                                                 |                                                                         |                                                                  |                                                                                            |                                                                                                    |
| State                                                                   | Massarhusetts 💌                                                         | 1                                                                |                                                                                            | Zin                                                                                                    |
| Business Phone                                                          |                                                                         | J                                                                |                                                                                            | Cell                                                                                                    |
| Email Address:                                                          |                                                                         |                                                                  |                                                                                            | 7                                                                                                    |
|                                                                         |                                                                         |                                                                  |                                                                                            |                                                                                                    |
| ACCOUNT NUMBER                                                          | s                                                                       |                                                                  |                                                                                            |                                                                                                    |
| 1.                                                                      |                                                                         | 2.                                                               |                                                                                            | 3.                                                                                                    |
| 4.                                                                      |                                                                         | 5.                                                               |                                                                                            | 6.                                                                                                    |
| 7.                                                                      |                                                                         | 8.                                                               |                                                                                            | 9.                                                                                                    |
|                                                                         | -                                                                       |                                                                  |                                                                                            |                                                                                                    |
| ADMINISTRATOR IN                                                        | FORMATION MUST                                                          | BE A SIGNER.                                                     |                                                                                            |                                                                                                    |
| Administrator 1:                                                        |                                                                         |                                                                  |                                                                                            |                                                                                                    |
| First Name                                                              |                                                                         |                                                                  | Last Name                                                                                  |                                                                                                    |
| Social Security Numl                                                    | ber                                                                     |                                                                  | Daytime Phone Number                                                                       |                                                                                                    |
| Mother's Maiden Na                                                      | me                                                                      |                                                                  | <b>Business E-Mail Address</b>                                                             |                                                                                                    |
| Date of Birth                                                           |                                                                         |                                                                  | Requested Login ID                                                                         |                                                                                                    |
| Administration &                                                        |                                                                         |                                                                  |                                                                                            |                                                                                                    |
| First Name                                                              |                                                                         |                                                                  | Last Name                                                                                  | <b></b>                                                                                                    |
| Social Security Num                                                     | her .                                                                   |                                                                  | Daytime Phone Number                                                                       |                                                                                                    |
| Matheds Maidee No.                                                      |                                                                         |                                                                  | Business E Mail Address                                                                    |                                                                                                    |
| Mocher's Malden Na                                                      |                                                                         |                                                                  | Business t-mail Address                                                                    |                                                                                                    |
| Date of Birth                                                           |                                                                         |                                                                  | Requested Login ID                                                                         | L                                                                                                    |
|                                                                         |                                                                         |                                                                  |                                                                                            |                                                                                                    |
| ADDITIONAL SERVI                                                        | CES                                                                     |                                                                  |                                                                                            |                                                                                                    |
| you are interested in<br>ou are interested in W                         | originating ACH capabil<br>fire Transfer capabilities                   | ities from your business accour<br>from your business account, p | nt, please email our Cash Management<br>lease email our Wire Transfer Departme             | Officers at <u>RTCCashManagement@RocklandTrust.con</u><br>ant at <u>RTCWireTransler@RocklandTrust.com</u> . |

# Login Process & Device Registration

## **Login Process**

1. Click on Account Logins.

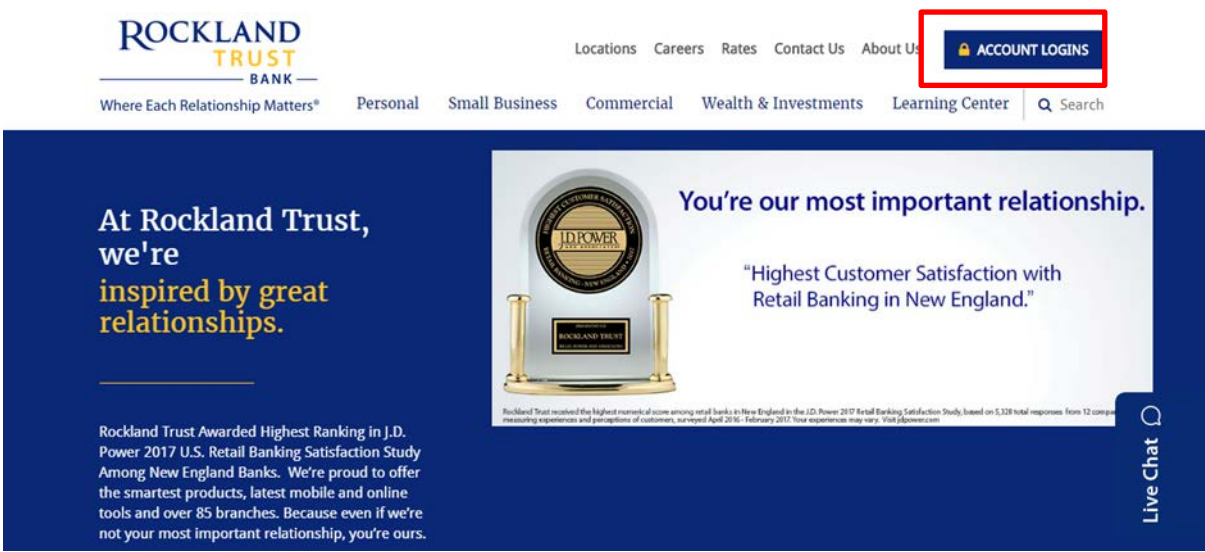

2. Enter your User ID in the box that is located in the top right hand corner of the screen and click on the 'Log In' button.

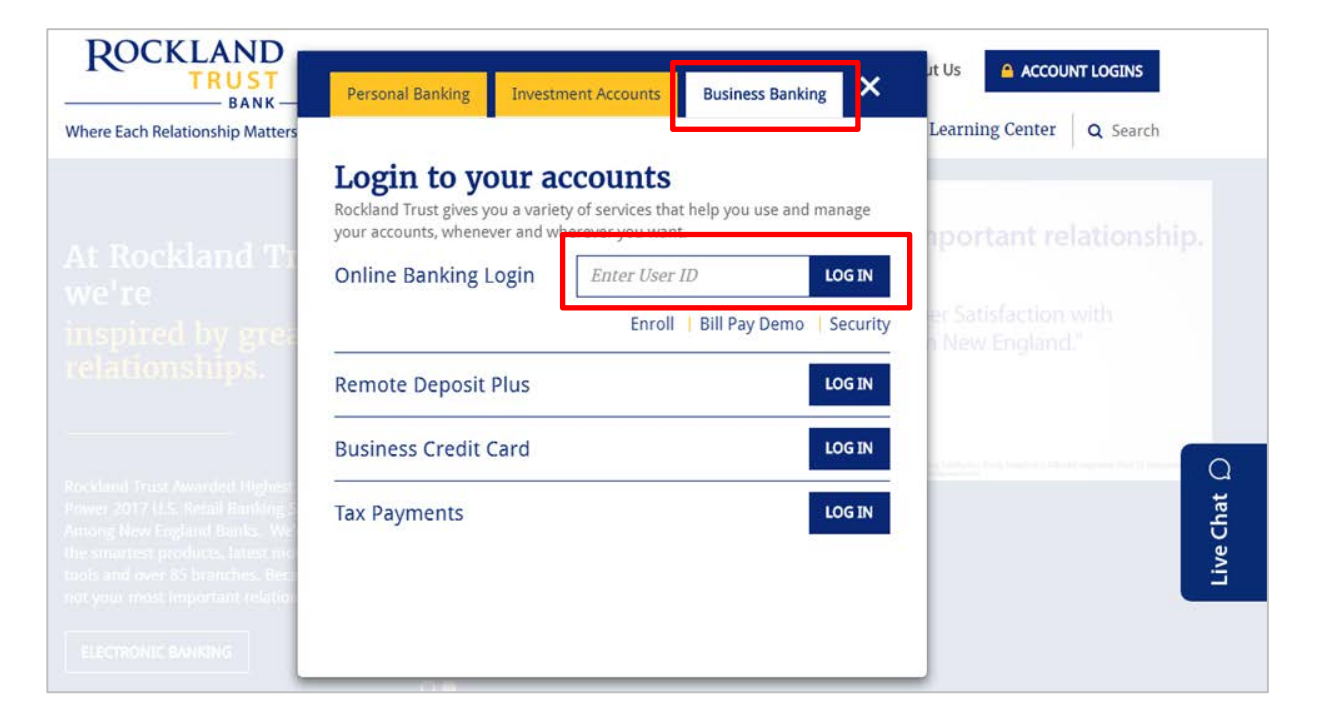

3. Enter your existing password in the box.

| ROCKLAND                               |
|----------------------------------------|
| Login ID                               |
| Password                               |
| Remember me Log In                     |
| I am a new user. Forgot your password? |

4. Click on the 'Log In' button

| ROCKLAND<br>TRUST                      |  |
|----------------------------------------|--|
| Login ID<br>Password                   |  |
| Log In                                 |  |
| I am a new user. Forgot your password? |  |

5. Select the location where you would like to have a Secure Access Code delivered.

| ROCKLAND                             |
|--------------------------------------|
| Send your Secure Access Code to:     |
| I have a Secure Access Code          |
| SMS : (xxx) xxx - 5531               |
| SMS : (xxx) xxx - 0718               |
| Phone to : (xxx) xxx - 3417          |
| E-mail : xxxxxxpencer@xxxxxnking.com |

6. Enter the Secure Access Code in the box once it has been received.

Note: Secure Access Codes are only valid for 15 minutes.

a. Click the 'Submit' button.

| ROCKLAND<br>TRUST              |  |
|--------------------------------|--|
| Enter your Secure Access Code  |  |
| Secure Access Code Back Submit |  |

b. Select the appropriate registration option.

**NOTE**: Are you at a private computer that you will use regularly to access online banking? If so, you can register your browser for future access. If you are at a public computer, select 'Do Not Register Device' and this computer will not be registered. Note: To register your computer we will place a cookie in your browser. Your PC must be configured to accept 'cookies' from this site. The next time you log on, you will only need to enter your User ID and password.

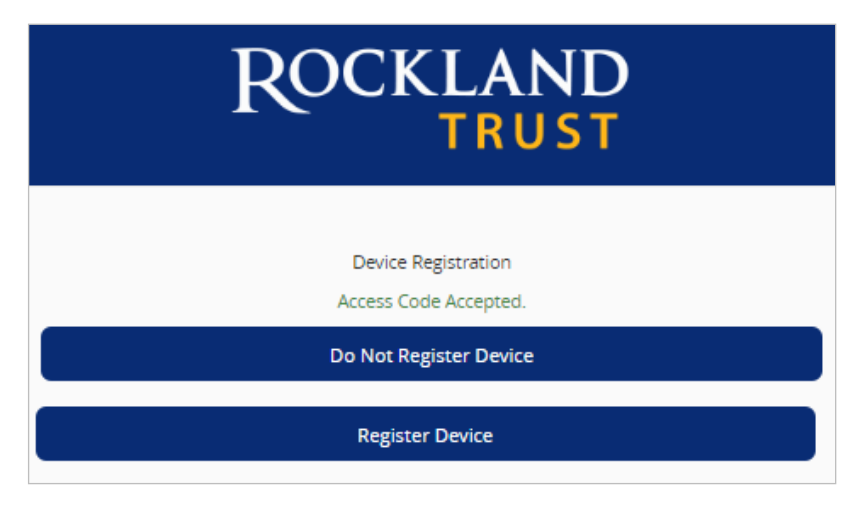

## Forgot your password?

1. Click the 'Forgot your password?' link on the password screen.

| ROCKLAND                                                  |
|-----------------------------------------------------------|
| Login ID                                                  |
| Remember me Forgot your password? I am a new user. Log In |
| Locations                                                 |

- 2. Enter your Username in the box.
- 3. Click the 'Submit' button.

| ROCKLAND                |
|-------------------------|
| Username<br>Back Submit |

4. Select the location where you would like to have a Secure Access Code delivered.

| ROCKLAND                             |
|--------------------------------------|
| Send your Secure Access Code to:     |
| I have a Secure Access Code          |
| SMS : (xxx) xxx - 5531               |
| SMS : (xxx) xxx - 0718               |
| Phone to : (xxx) xxx - 3417          |
| E-mail : xxxxxxpencer@xxxxxnking.com |

- 5. Enter the Secure Access Code in the box once it has been received. **Note:** Secure Access Codes are only valid for 15 minutes.
- 6. Click the 'Submit' button.

| ROCKLAND<br>TRUST             |  |
|-------------------------------|--|
| Enter your Secure Access Code |  |
| Secure Access Code            |  |
| Back                          |  |

- 7. Select a new password using the requirements listed.
- 8. Click the 'Submit' button.

| ROCKLAND                                                           |
|--------------------------------------------------------------------|
| Please set your new password:                                      |
| New Password                                                       |
| Confirm New Password                                               |
| Password must be at least 8 characters long.                       |
| Password can be no more than 20 characters long.                   |
| Password must contain a minimum of 1 numbers.                      |
| Password must contain a minimum of 1 lower case characters.        |
| Password must contain a minimum of 1 upper case characters.        |
| Password must contain a minimum of 1 special characters.           |
| Password may not contain the following characters $\diamondsuit$ . |
| Submit                                                             |

**Note**: You must be on a registered computer and browser to perform this action. If you are not on a registered computer and browser, please call 508.732.7072.

# Accounts

## Accounts

- 1. A listing of accounts the user has access to appear in the middle of the screen.
- 2. The 'Transfer Money Now' option on the top right corner of the screen is a direct shortcut to the 'Transfer Funds' option within the 'Transactions' menu.
- 3. Click on the *least* icon next to the Group Name to rename accounts group.

**NOTE:** See below under Account Grouping to learn how to create groups.

- 4. Click the icon shown above the account listing towards the right side of the screen to print a listing of accounts.
- 5. Click on any account to go to the 'Account Details' page to view account details and transaction history associated with the account.

| ជ         | Accounts       | Account Overview 🥜                                                                                        | ā ~                     | Transfer Money Now |
|-----------|----------------|----------------------------------------------------------------------------------------------------|-------------------------|--------------------|
| $\bowtie$ | Messages       |                                                                                                    |                         |                    |
| ≡         | Chat           | COMMERCIAL CHECKING **3572                                                                                |                         |                    |
|           | Transactions ~ | Available Balance     \$60.76     Available Balance       Current Balance     \$60.76     Current Balance | <b>\$1.64</b><br>\$1.64 |                    |
| ≞         | Commercial ~   | FREE SAVINGS **3946 Certificate **6715                                                                    | :                       |                    |
| 0         | Branches       | Available Balance \$71.69<br>Current Balance \$71.69                                                      | \$1.13                  |                    |
| ≡         | Services ~     | •                                                                                                    |                         |                    |
| ?         | Help           |                                                                                                    |                         |                    |
| ŝ         | Settings ~     |                                                                                                    |                         |                    |
| G         | Log Off        |                                                                                                    |                         |                    |

# Account Grouping

- 1. Click and drag the selected account to the tray icon that appears on your screen.
- 2. You will then be prompted to name your group.

| Savings 🖉                                                      |                                                  |                                                   |                        | 0              |
|----------------------------------------------------------------|--------------------------------------------------|---------------------------------------------------|------------------------|----------------|
| Primary Savings **3946<br>Available Balance<br>Current Balance | <b>\$24.48</b><br>\$24.47                        | CD **6715<br>Available Balance<br>Current Balance |                        | \$7.4<br>\$7.4 |
|                                                                | Checking<br>Available Balance<br>Current Balance | **3580                                            | :<br>\$0.00<br>\$51.00 | 8              |

3. To only view selected accounts within a group, click the ^ to collapse the group.

| Main acct **3572  | :       | Second checking **3580 |       |
|-------------------|---------|------------------------|-------|
| Available Balance | \$60.09 | Available Balance      | \$3.3 |
| Current Balance   | \$60.09 | Current Balance        | \$3.3 |

# Account Details & Transaction History

## **Account Details & Transaction History**

1. A listing of the details associated with the account can be found listed by clicking the vertical ellipsis to view history and quick transfer feature.

| ជ | Accounts       | Account Overview 🖉                                                      | ē ~                     | Transfer Money Now |
|---|----------------|-------------------------------------------------------------------------|-------------------------|--------------------|
|   | Messages       |                                                                         |                         |                    |
| ≡ | Chat           | COMMERCIAL CHECKING **3572 FREE CHECKING **3580                         | :                       |                    |
|   | Transactions v | Available Balance \$60,76<br>Current Balance \$60,76<br>Current Balance | <b>\$1.64</b><br>\$1.64 |                    |
| ₿ | Commercial ~   | FREE SAVINGS **3946 Certificate **6715                                  | :                       |                    |
| 0 | Branches       | Available Balance \$71.69<br>Current Balance \$71.69                    | \$1.13                  |                    |
| ≡ | Services ~     |                                                                         |                         |                    |
| ? | Help           |                                                                         |                         |                    |
| ŝ | Settings ~     |                                                                         |                         |                    |
| G | Log Off        |                                                                         |                         |                    |

2. To initiate a quick transfer, input the proper 'From' and 'To' accounts and proper 'Amount.'

| Quick Transfer                          |        |                     |                | × |
|-----------------------------------------|--------|---------------------|----------------|---|
| From<br>Main acct DDA-XXXXX3572 \$60.09 |        |                     |                |   |
| To<br>Select To Account                 |        |                     | v              |   |
| Amount                                  | \$0.00 | Earliest<br>9/26/20 | Available      |   |
| Advanced Options                        |        |                     | Transfer Funds |   |

3. A listing of historical transactions associated with the account are listed below the gray box. The newest transaction will appear on top by default.

**NOTE:** Transactions performed the same day which are waiting to post to the account will appear as 'Pending' in red type. All historical transactions will display the date the transaction posted to the account.

| ជ        | Accounts     | < COMM         | COMMERCIAL CHECKING **3572     |                             |                          |  |
|----------|--------------|----------------|--------------------------------|-----------------------------|--------------------------|--|
| Ŋ        | Messages     | Last Upo       | dated: 9/14/2017 10:03 AM      |                             |                          |  |
| F        | Chat         | ۹ Search       | Search transactions            |                             |                          |  |
| Þ        | Transactions | Current Bala   | nce                            | \$60.76 Available Balance   | \$60.76                  |  |
| ₿        | Commercial   | Collected Ba   | lance                          | \$60.76 Last Statement Date | 8/31/2017                |  |
| 0        | Branches     | Date 👻         | Description 🔻                  |                             | Amount 👻                 |  |
| F        | Services     | AUG 31         |                                |                             | (\$0.01)                 |  |
| ?        | Help         | 2017           | UNLINE FRANSPER TO DD XX5560   |                             | \$60.76                  |  |
| <u>ې</u> | Settings     | AUG 28 2017    | ONLINE TRANSFER TO DD XX3580   |                             | (\$0.50)<br>\$60.77      |  |
| Ð        | Log Off      | AUG 22<br>2017 | ONLINE TRANSFER TO SV XX3946   |                             | (\$0.01)<br>\$61.27      |  |
|          |              | AUG 21<br>2017 | ONLINE TRANSFER TO DD XX3580   |                             | (\$1.00)<br>\$61.28      |  |
|          |              | AUG 21<br>2017 | ONLINE TRANSFER TO SV XX3946   |                             | (\$1.00)<br>\$62.28      |  |
|          |              | AUG 18<br>2017 | ONLINE TRANSFER TO DD XX3580   |                             | (\$0.01)<br>\$63.28      |  |
|          |              | AUG 16<br>2017 | ONLINE TRANSFER TO DD XX3580   |                             | (\$0.01)<br>\$63.29      |  |
|          |              | AUG 16<br>2017 | ONLINE TRANSFER FROM DD XX3580 |                             | <b>\$0.01</b><br>\$63.30 |  |
|          |              | IUL 7          | - 070007                       |                             | \$1.00                   |  |

4. Click on the 'Export' button on the right side of the screen to display a listing of available formats. The export will include all transactions specified in the filter by the user.

|   | ् Search t                   | ransactions                  |                    | = Filters (j) Details                    | ₽ ⊕ <mark>≭</mark>   |
|---|------------------------------|------------------------------|--------------------|------------------------------------------|----------------------|
| c | urrent Balar<br>ollected Bal | nce<br>ance                  | \$60.76<br>\$60.76 | Available Balance<br>Last Statement Date | \$60.76<br>8/31/2017 |
|   | Date 👻                       | Description 👻                |                    |                                          | Amount 👻             |
|   | AUG 31<br>2017               | ONLINE TRANSFER TO DD XX3580 |                    |                                          | (\$0.01)<br>\$60.76  |
|   | AUG 28<br>2017               | ONLINE TRANSFER TO DD XX3580 |                    |                                          | (\$0.50)<br>\$60.77  |

# **Account Conversations Inquiry**

1. Click on the 'Message Icon' in the top right hand corner of the page to initiate a secure message.

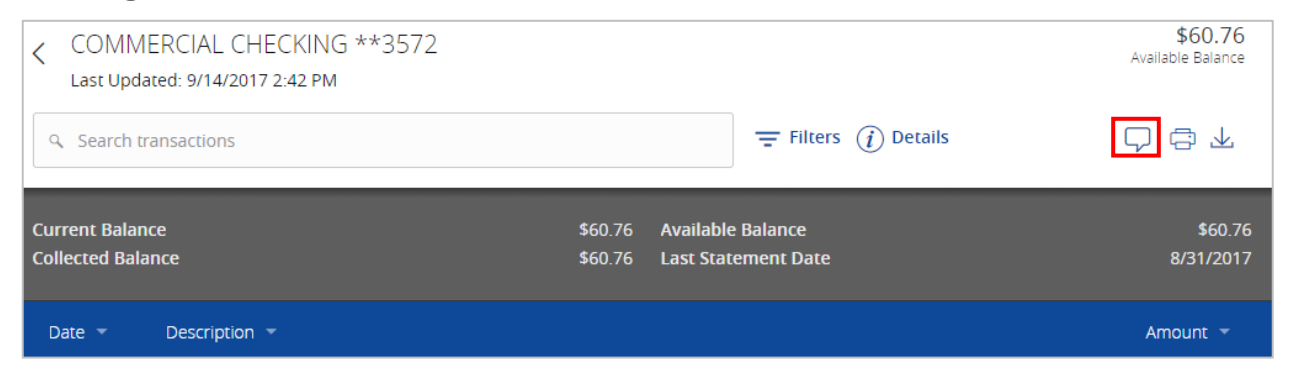

2. All account details will be automatically filled in. Type the inquiry in the 'Message' box and click the 'Send' button.

| Conversations                                       |                             |                      |
|-----------------------------------------------------|-----------------------------|----------------------|
| Account Inquiry                                     |                             |                      |
| With<br>Customer Service                            |                             |                      |
| Subject<br>Inquiry regarding account: DDA-XXXXX3572 |                             | Supported Attachment |
| Message -                                           |                             |                      |
|                                                     |                             |                      |
|                                                     |                             |                      |
|                                                     |                             |                      |
|                                                     |                             |                      |
|                                                     |                             |                      |
|                                                     |                             | Cancel Send          |
| Inquiry Details:                                    |                             |                      |
|                                                     |                             |                      |
| Account Type                                        | COMMERCIAL CHECKING         |                      |
| Account                                             | COMMERCIAL CHECKING<br>XXXX |                      |

#### **NOTE**: Click on the 'Supported Attachments' link to view a listing of supported file types.

Click on the paper clip icon to attach a file to the Account Inquiry.

| Subject    |                                                                                                    |          |             |             |
|------------|----------------------------------------------------------------------------------------------------|----------|-------------|-------------|
| Inquiry re | garding account: DDA-XXXX8888                                                                                   | Ø        | Supported A | Attachments |
|            | Supported attachment file types: .ach, .ddf, .doc, .docx, .log, .pdf, .ppt, .pptx, .prn, .rtf, .text, .txt, .wp | d, .xls, | .xlsx       | ×           |
| Message *  |                                                                                                    |          |             |             |
|            |                                                                                                    |          |             |             |
|            |                                                                                                    |          |             |             |
|            |                                                                                                    |          |             |             |
|            |                                                                                                    |          |             |             |
|            |                                                                                                    |          |             |             |
|            |                                                                                                    |          |             |             |
|            |                                                                                                    |          | Cancel      | Send        |

# Activity Center

'Activity Center' lists all user activity initiated from within Online Banking. This page can be accessed by selecting the 'Activity Center' option under the 'Transactions' menu.

## **Single Transactions**

1. Click the 'Filters' option to reveal searchable fields.

| 分         | Accounts            | Activity Center     |                                       |                                       |                   |
|-----------|---------------------|---------------------|---------------------------------------|---------------------------------------|-------------------|
| $\bowtie$ | Messages            |                     |                                       |                                       |                   |
| ≡         | Chat                | Single Transactions | Recurring Transactions                | Mobile Deposit History                |                   |
|           | Transactions ^      |                     |                                       |                                       | foundary of the   |
|           | Transfer Funds      | Search transactions |                                       | Filters                               | Favorites 🔻 🖃 🖳   |
|           | Pay Bills           | Created 👻 Status 👻  | Transaction Type 🐨                    | Account 👻                             | Amount 👻 🗌        |
|           | Bill Pay Settings   |                     |                                       | COMMERCIAL CHECKING DDA-              |                   |
|           | Other Loan Payments | 8/31/2017 Drafted   | Domestic Wire - Tracking ID: 6589886  | XXXXX3572                             | \$0.01 Actions ▼  |
|           | Activity Center     | 8/28/2017 Drafted   | Funds Transfer - Tracking ID: 6589885 | FREE SAVINGS SAV-XXXX3946             | \$75.00 Actions 🕶 |
|           | Statements          | 8/28/2017 Processed | Funds Transfer - Tracking ID: 6589884 | COMMERCIAL CHECKING DDA-<br>XXXXX3572 | \$0.50 Actions -  |

2. To customize the search, select up to 6 fields (ex. Created date, Type/ID, etc.) Then click 'Apply" in the bottom right hand corner.

**NOTE:** Fields display may change depending on the transaction type.

| Columns to display (max 6) | , , , , , , , , , , , , , , , , , , , , |                  |                   |
|----------------------------|-----------------------------------------|------------------|-------------------|
| Created date               | To account                              | Process date     | Intermediary bank |
| ✓ From account             | Created by                              | ✓ Status         | 🗸 Type / ID       |
| ✓ Amount                   | Beneficiary bank                        | Payment template | Recipients        |
| Description                | Message to beneficiary                  |                  |                   |
|                            |                                         |                  | Reset             |

3. To save the customized search for future inquiries, click 'Favorites' in the top right hand corner.

| Activity  | Center         |                                       |                                       |                   |
|-----------|----------------|---------------------------------------|---------------------------------------|-------------------|
| Single    | Transaction    | s Recurring Transactions              | Mobile Deposit History                |                   |
| ۹ Searc   | h transactions |                                       | = Filters                             | Favorites 🔻 🖨 🔽   |
| Created 🝷 | Status 👻       | Transaction Type 👻                    | Account 👻                             | Amount 🤟          |
| 8/31/2017 | Drafted        | Domestic Wire - Tracking ID: 6589886  | COMMERCIAL CHECKING DDA-<br>XXXXX3572 | \$0.01 Actions -  |
| 8/28/2017 | Drafted        | Funds Transfer - Tracking ID: 6589885 | FREE SAVINGS SAV-XXXX3946             | \$75.00 Actions - |
| 8/28/2017 | Processed      | Funds Transfer - Tracking ID: 6589884 | COMMERCIAL CHECKING DDA-<br>XXXXX3572 | \$0.50 Actions -  |
|           |                |                                       |                                       |                   |

#### Status

| Created 🔻 | Status 👻  | Transaction Type 👻                    | Account 🤟                             | Amount 👻 🗌 |           |
|-----------|-----------|---------------------------------------|---------------------------------------|------------|-----------|
| 8/28/2017 | Drafted   | Funds Transfer - Tracking ID: 6589885 | FREE SAVINGS SAV-XXXX3946             | \$75.00    | Actions 🔻 |
| 8/28/2017 | Processed | Funds Transfer - Tracking ID: 6589884 | COMMERCIAL CHECKING DDA-<br>XXXXX3572 | \$0.50     | Actions 🔻 |
| 8/10/2017 | Processed | Funds Transfer - Tracking ID: 6589846 | COMMERCIAL CHECKING DDA-<br>XXXXX3572 | \$3.20     | Actions 🔻 |
| 7/13/2017 | Processed | Funds Transfer - Tracking ID: 6589658 | COMMERCIAL CHECKING DDA-<br>XXXXX3572 | \$0.01     | Actions 🔻 |
| 7/12/2017 | Processed | Funds Transfer - Tracking ID: 6589618 | COMMERCIAL CHECKING DDA-<br>XXXXX3572 | \$0.01     | Actions 🔻 |

- 1. Authorized All approvals have been satisfied. Ready to be processed.
- 2. Cancelled User has cancelled the online transaction.
- 3. Drafted Additional approval outstanding. Transaction will not be processed.
- 4. Failed Transaction has been denied.
- 5. On Hold Transaction is under review and may not be processed.
- 6. Pending Transaction processing has been interrupted.
- 7. Processed Transaction has been completed and can no longer be cancelled.

a. Click on any listed online transaction to view the details in an expanded view.

| Created 🝷                 | Status 👻                            | Transaction Type 👻                    | Account 🤟                               | Amount 👻 🗌        |  |
|---------------------------|-------------------------------------|---------------------------------------|-----------------------------------------|-------------------|--|
| 8/28/2017                 | Drafted                             | Funds Transfer - Tracking ID: 6589885 | FREE SAVINGS SAV-XXXXX3946              | \$75.00 Actions 🔻 |  |
| Tracking II<br>Created: 0 | <b>D:</b> 6589885<br>8/28/2017 10:3 | i6 AM                                 | <b>Amount:</b> \$75.00<br><b>Memo:</b>  |                   |  |
| Created By: Stacey Coyne  |                                     |                                       | From Account: FREE SAVINGS SAV-XXXX3946 |                   |  |
| Will proce                | ss On: 8/28/20                      | 17                                    | To Account: COMMERCIAL CHECKING         | DDA-XXXXX3572     |  |

b. Click on 'Actions' to display a listing of available options corresponding with the transaction.

|   | Created 🝷                    | Status 🝷      | Туре 🝷                         | Account 👻                             | Amount 🝷 🦳        |  |
|---|------------------------------|---------------|--------------------------------|---------------------------------------|-------------------|--|
| ^ | 8/22/2016                    | Drafted       | Payroll - Tracking ID: 4849777 | Commercial Checking DDA-<br>XXXXX3572 | \$0.50 Actions    |  |
|   | Tracking ID                  | : 4849777     |                                | Total Amount: \$0.50                  | Approve<br>Cancel |  |
|   | Created: 08/22/2016 11:27 AM | 27 AM         | Total Payments: 1              | Inquire                               |                   |  |
|   | Created By                   | : Q2 TEST     |                                | Purpose for Payment:                  | Conv              |  |
|   | Authorized                   | :             |                                |                                       | copy              |  |
|   | Authorized By:               |               |                                |                                       | Print Details     |  |
|   | Will proces                  | s On: 8/22/20 | 16                             |                                       |                   |  |
|   | Effective: 8                 | /23/2016      |                                |                                       |                   |  |

# **Recurring Transactions**

1. Click on the 'Recurring Transactions' tab within the 'Activity Center' to view online transactions which are setup to occur in a series.

| ស៊ | Accounts            | Activity Center      |                                   |                                       |                   |
|----|---------------------|----------------------|-----------------------------------|---------------------------------------|-------------------|
|    | Messages            | , iccinity conicol   |                                   |                                       |                   |
| ≡  | Chat                | Single Transactions  | Recurring Transactions            | Mobile Deposit History                |                   |
| 8  | Transactions ^      |                      |                                   |                                       |                   |
|    | Transfer Funds      | = Filters            |                                   |                                       | Favorites 🔻 🖨 🛓   |
|    | Pay Bills           | Transaction Type     | Status                            | Account                               | Created By        |
|    | Bill Pay Settings   | All                  | ▼ All                             | All                                   | ▼ All ▼           |
|    | Other Loan Payments | Start Date End       | Date Transaction ID               | Amount                                |                   |
|    | Activity Center     | MM/DD/YYYY 🚮 to MI   | M/DD/YYYY                         | 0.00 to                               | 0.00              |
|    | Statements          |                      |                                   |                                       | Reset Apply       |
| ₿  | Commercial ~        |                      |                                   |                                       |                   |
| 0  | Branches            | Created 👻 Status 👻 I | ransaction type 👻                 | Account 👻                             | Amount 👻          |
| ≡  | Services ~          | 7/19/2017 Drafted C  | ollections - Tracking ID: 6589788 | COMMERCIAL CHECKING DDA-<br>XXXXX3572 | \$10.00 Actions - |

## **Mobile Deposit History**

1. Click on the 'Mobile Deposit History' tab within the 'Activity Center' to view historical checks that have been deposited using the Mobile Deposit functionality.

| ជ         | Accounts            | Activity Cente   | er                          |                        |            |
|-----------|---------------------|------------------|-----------------------------|------------------------|------------|
| $\bowtie$ | Messages            | J                |                             |                        | _          |
| ≡         | Chat                | Single Transacti | ions Recurring Transactions | Mobile Deposit History | ý          |
|           | Transactions ^      |                  |                             |                        |            |
|           | Transfer Funds      | Ţ Filters        |                             |                        | ) print    |
|           | Pay Bills           | Transaction Type | Time Period                 | Amount                 | Created By |
|           | Bill Pay Settings   | Deposited Checks | Any                         | ▼ \$0.00 to            | \$0.00     |
|           | Other Loan Payments | Status           | Check #                     |                        |            |
|           | Activity Center     | All              | to                          |                        | Reset      |
|           | Statements          |                  |                             |                        |            |

# Secure Messages

### **Secure Messages**

- 1. Click on the 'Messages' menu on the left side of the screen.
- 2. Click on the 'New Conversation' button on the right side of the screen.

**NOTE:** The 'Messages' feature is a secure messaging function which allows for two-way communication between the online banking user and Rockland Trust. Since the message is delivered securely within Online Banking, sensitive material (i.e. SSN, account number(s)) may be safely included in the body of the message.

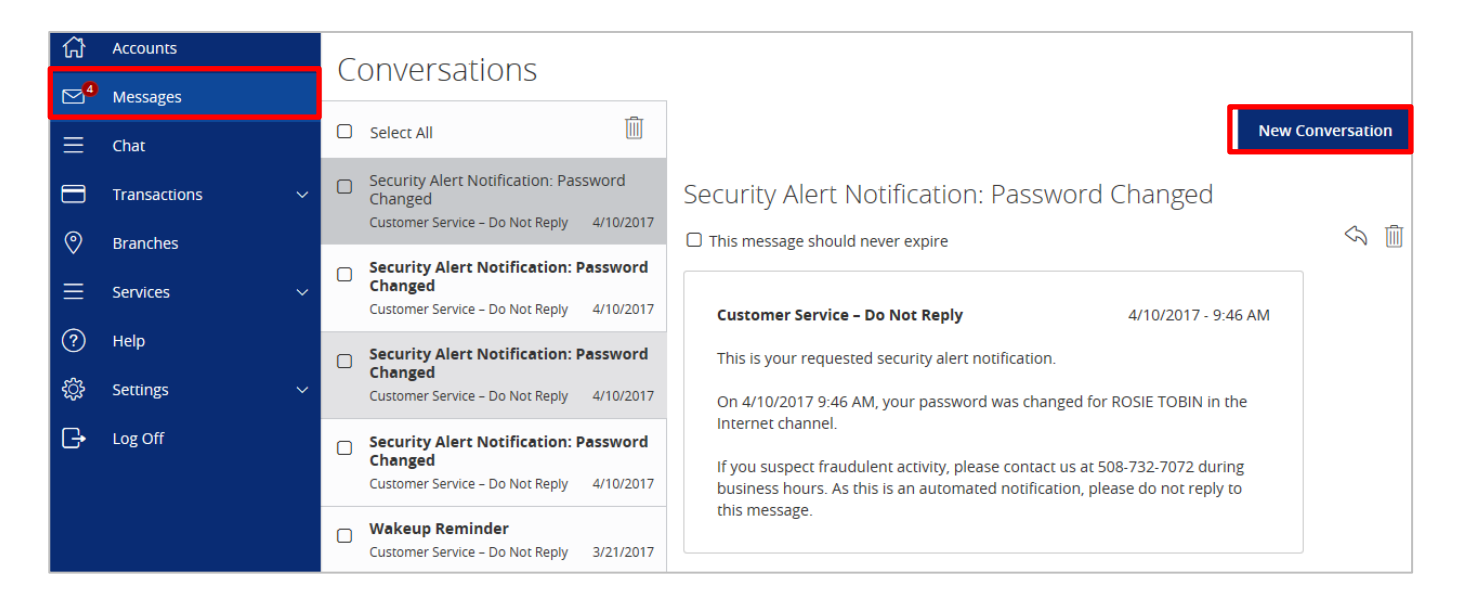

3. Select the appropriate topic from the drop-down menu.

| Conversations    |   |                       |
|------------------|---|-----------------------|
| New Conversation |   |                       |
| With *           | 1 |                       |
| Select Topic     |   |                       |
| Subject +        | 0 | Supported Attachments |
| Message *        |   |                       |
|                  |   |                       |
|                  |   |                       |
|                  |   |                       |
|                  |   |                       |
|                  |   | te                    |
|                  |   | Cancel Send           |

- 4. Click the 'Supported Attachments' link on the right side of the screen to show what file types are supported.
- 5. Click the paper clip icon to attach a file or document if desired.
- 6. Click 'Send' at the bottom of the screen to submit the message to Rockland Trust.

| ស៊ | Accounts       | Conversations     |
|----|----------------|-------------------|
|    | Messages       |                   |
| ≡  | Chat           | New Conversation  |
| 8  | Transactions ~ | With *            |
| ₿  | Commercial ~   | Select Topic      |
| 0  | Branches       | Subject *         |
| ≡  | Services ~     |                   |
| ?  | Help           | Message *         |
| ŝ  | Settings 🗸 🗸   | There a question. |
| G  | Log Off        |                   |
|    |                |                   |
|    |                |                   |
|    |                |                   |
|    |                |                   |
|    |                | Cancel Send       |

- 7. Both incoming and outgoing messages will appear in the column directly to the right of the menus in descending date order (newest on top).
- 8. A numeric indicator will appear in red next to the 'Messages' menu indicating how many unread messages are currently listed in the online mailbox.

| (;)<br>,4 | Accounts       | Conversations                                                                                                    |         |
|-----------|----------------|----------------------------------------------------------------------------------------------------|---------|
| Ξ         | Chat           | Select All                                                                                                    | rsation |
|           | Transactions ~ | Security Alert Notification: Password<br>Changed Security Alert Notification: Password Changed                                         |         |
| 0         | Branches       | This message should never expire                                                                                                    |         |
| ≡         | Services ~     | Changed Customer Service - Do Not Reply 4/10/2017 Customer Service - Do Not Reply 4/10/2017 - 9:46 AM                                  |         |
| ?         | Help           | Security Alert Notification: Password This is your requested security alert notification.                                              |         |
| <u>نې</u> | Settings ~     | Changed<br>Customer Service - Do Not Reply 4/10/2017 On 4/10/2017 9:46 AM, your password was changed for ROSIE TOBIN in the            |         |
| G         | Log Off        | Security Alert Notification: Password<br>Changed         Internet channel.           Customer Service - Do Not Reply         4/10/2017 |         |
|           |                | Wakeup Reminder     this message.       Customer Service - Do Not Reply     3/21/2017                                                  |         |

# Transfer Funds

### **One Time Transfers**

- 1. Select the 'Transfer Funds' option under the 'Transactions' menu.
- 2. Select a 'From' account from the drop down menu.
- 3. Select a 'To' account from the drop down menu.

#### **NOTE:** You can control the order and name of your accounts in Account Nicknames.

- 4. Enter a dollar amount for the transfer.
- 5. Select a 'Date' for the transfer.

**NOTE**: The date for the transaction may be the current day or a future date. Same day transfers occur in real-time. Internal transfers submitted after 9:00 pm EST may be credited to your account on the next business day. External transfers submitted after 4:30 pm EST may be credited to your account on the next business day but may take two business days to complete.

- 6. Enter a 'Memo' (This is an optional step and will only display in the Activity Center).
- 7. Click the 'Transfer Funds' button on the bottom right side of the screen.

| ស៊        | Accounts            | Funds Transfer                           |                                           | Search transactions |  |  |
|-----------|---------------------|------------------------------------------|-------------------------------------------|---------------------|--|--|
| $\square$ | Messages            | From                                     | From                                      |                     |  |  |
| ≡         | Chat                | COMMERCIAL CHECKING DDA-XXXX3572 \$60.76 | COMMERCIAL CHECKING DDA-XXXXX3572 \$60.76 |                     |  |  |
|           | Transactions ^      | То                                       |                                           |                     |  |  |
|           | Transfer Funds      | FREE SAVINGS SAV-XXXX3946 \$71.69        | ٣                                         |                     |  |  |
|           | Pay Bills           | Amount                                   |                                           |                     |  |  |
|           | Bill Pay Settings   | 0.00                                     | Make this a recurring transaction         |                     |  |  |
|           | Other Loan Payments | Date                                     |                                           |                     |  |  |
|           | Activity Center     | 9/15/2017                                |                                           |                     |  |  |
|           | Statements          | Memo (optional)                          |                                           |                     |  |  |
| ▦         | Commercial ~        | Sample                                   |                                           |                     |  |  |
| 0         | Branches            |                                          |                                           | 1                   |  |  |
| ≡         | Services ~          |                                          | Clear Transfer Funds                      |                     |  |  |

## **Recurring Transfers**

- 1. Select the 'Transfer Funds' option under the 'Transactions' menu.
- 2. Select a 'From' account from the drop down menu.
- 3. Select a 'To' account from the drop down menu.
- 4. Enter a dollar amount for the transfer.
- 5. Click the check box next to 'Make this a recurring transaction'.

| ស៊ | Accounts            | Funds Transfer                            |                                   | Q Search transactions |  |  |
|----|---------------------|-------------------------------------------|-----------------------------------|-----------------------|--|--|
|    | Messages            | From                                      | From                              |                       |  |  |
| ≡  | Chat                | COMMERCIAL CHECKING DDA-XXXXX3572 \$60.76 | •                                 | No history available  |  |  |
|    | Transactions ^      | То                                        |                                   |                       |  |  |
|    | Transfer Funds      | FREE SAVINGS SAV-XXXX3946 \$71.69         | Ţ                                 |                       |  |  |
|    | Pay Bills           | Amount                                    |                                   |                       |  |  |
|    | Bill Pay Settings   | 0.00                                      | Make this a recurring transaction |                       |  |  |
|    | Other Loan Payments | Date                                      |                                   |                       |  |  |
|    | Activity Center     | 9/15/2017                                 |                                   |                       |  |  |
|    | Statements          | Memo (optional)                           |                                   |                       |  |  |
| ₿  | Commercial ~        | Sample                                    |                                   |                       |  |  |
| 0  | Branches            |                                           |                                   |                       |  |  |
| ≡  | Services ~          |                                           | Clear Transfer Funds              |                       |  |  |

6. Select a 'Start Date' and an 'End Date' for the recurrence.

NOTE: Click the check box next to 'Repeat Forever' if the recurrence will be for an indefinite period of time.

# Online Banking Alerts

## **Online Banking Alerts**

1. Select the 'Alerts' option under the 'Settings' menu.

| ស៊        | Accounts              | Alerts                                            | New Alert |
|-----------|-----------------------|---------------------------------------------------|-----------|
| $\bowtie$ | Messages              |                                                   |           |
| ≡         | Chat                  | <ul> <li>Date Alerts (0)</li> </ul>               |           |
|           | Transactions v        | No Alerts Defined.                                |           |
| ₿         | Commercial V          | Account Alerts (0)                                |           |
| 0         | Branches              |                                                   |           |
| ≡         | Services ~            | <ul> <li>History Alerts (0)</li> </ul>            |           |
| ?         | Help                  | <ul> <li>Online Transaction Alerts (0)</li> </ul> |           |
| ţ         | Settings ^            |                                                   |           |
|           | Profile               | <ul> <li>Security Alerts (0)</li> </ul>           |           |
|           | Account Nicknames     |                                                   |           |
|           | Security Preferences  |                                                   |           |
|           | Alerts                |                                                   |           |
|           | Text Enrollment       |                                                   |           |
|           | Mobile Authorizations |                                                   |           |
|           | Set Custom Themes     |                                                   |           |

2. Select the desired type of alert from the drop-down menu in the top right corner of the screen.

| ជ         | Accounts              | Alerts                                            | New Alert 🔻 |
|-----------|-----------------------|---------------------------------------------------|-------------|
| $\bowtie$ | Messages              |                                                   |             |
| ≡         | Chat                  | <ul> <li>Date Alerts (0)</li> </ul>               |             |
| 8         | Transactions 🗸        | No Alerts Defined.                                |             |
| ≞         | Commercial V          | <ul> <li>Account Alerts (0)</li> </ul>            |             |
| 0         | Branches              |                                                   |             |
| ≣         | Services ~            | <ul> <li>History Alerts (0)</li> </ul>            |             |
| ?         | Help                  | <ul> <li>Online Transaction Alerts (0)</li> </ul> |             |
| ţ         | Settings ^            |                                                   |             |
|           | Profile               | <ul> <li>Security Alerts (0)</li> </ul>           |             |
|           | Account Nicknames     |                                                   |             |
|           | Security Preferences  |                                                   |             |
|           | Alerts                |                                                   |             |
|           | Text Enrollment       |                                                   |             |
|           | Mobile Authorizations |                                                   |             |
|           | Set Custom Themes     |                                                   |             |

### Date Alerts

1. Select the type of date alert.

| ជ | Accounts             | New Date Alert                                 | Back to Alerts          |
|---|----------------------|------------------------------------------------|-------------------------|
|   | Messages             |                                                | Select a type           |
| ≡ | Chat                 | No Date Type Selected                          | Birthday                |
|   | Transactions 🗸 🗸     | DATE:<br>No Date Selected                      | Anniversary Anniversary |
| ₿ | Commercial 🗸 🗸       | MESSAGE:                                       | Meeting                 |
| 0 | Branches             | No Message Entered                             |                         |
| ≡ | Services 🗸           | DELIVERY METHOD:<br>Send only a secure message | Wakeup                  |
| ? | Help                 | Save                                           |                         |
| ŝ | Settings ^           | Sure                                           | Vacation                |
|   | Profile              |                                                |                         |
|   | Account Nicknames    |                                                |                         |
|   | Security Preferences |                                                |                         |
|   | Alerts               |                                                |                         |

2. Select the date of the alert. Uncheck the 'Recurs Every Year' box if the alert is for one date only.

| New Date Alert                 |              |     |        |                |      |     | Back to Alerts |
|--------------------------------|--------------|-----|--------|----------------|------|-----|----------------|
| TYPE:<br>No Date Type Selected | Select a dat | e   | ₹ Re   | ecurs Every Ye | ar   |     |                |
| DATE:<br>No Date Selected      |              |     | Septen | nber 🕨 🖣       | 2017 |     |                |
| MESSAGE:<br>No Message Entered | Sun          | Mon | Tue    | Wed            | Thu  | Fri | Sat            |
|                                |              |     |        |                |      | 1   | 2              |
| Send only a secure message     | 3            | 4   | 5      | 6              | 7    | 8   | 9              |
| Save                           | 10           | 11  | 12     | 13             | 14   | 15  | 16             |
|                                | 17           | 18  | 19     | 20             | 21   | 22  | 23             |
|                                | 24           | 25  | 26     | 27             | 28   | 29  | 30             |

3. Enter a message for the date alert.

| New Date Alert                                 |         | 1     | Back to Alert |
|------------------------------------------------|---------|-------|---------------|
| <b>TYPE:</b><br>Birthday                       | Message |       |               |
| DATE:<br>No Date Selected                      |         | Clear | Save          |
| MESSAGE:<br>No Message Entered                 |         |       |               |
| DELIVERY METHOD:<br>Send only a secure message |         |       |               |
| Save                                           |         |       |               |

4. Select a delivery method for the date alert. 'Secure Message Only' will send the alert to the Messages menu within Electronic Banking.

| New Online Transaction Alert                   |                                              | Back to Alerts |
|------------------------------------------------|----------------------------------------------|----------------|
| TRANSACTION:<br>No Transaction Selected        | Select a delivery method Secure Message Only | Ţ              |
| <b>STATUS:</b><br>No Status Selected           |                                              |                |
| DELIVERY METHOD:<br>Send only a secure message |                                              |                |
| FREQUENCY:                                     |                                              |                |
| <ul> <li>Every Occurrence</li> </ul>           |                                              |                |
|                                                |                                              |                |
| Save                                           |                                              |                |

### Account Alerts

1. Select an account.

| New Account Alert                              | Back to Alert                                             |
|------------------------------------------------|-----------------------------------------------------------|
| ACCOUNT:<br>No Account Selected                | Select an account                                         |
| FIELD:<br>No Field Selected                    | FREE CHECKING: DDA-XXXX3580  FREE CHECKING: DDA-XXXXX3580 |
| COMPARISON:<br>No Comparison Selected          | FREE SAVINGS: SAV-XXXXX3946                               |
| AMOUNT:<br>No Amount Entered                   | Certificate: CD-XXXXX6715                                 |
| DELIVERY METHOD:<br>Send only a secure message |                                                           |
| FREQUENCY:                                     |                                                           |
| Every occurrence                               |                                                           |
| Save                                           |                                                           |

2. Select a field from which the alert should reference.

| New Account Alert                              |                   | Back to Alerts |
|------------------------------------------------|-------------------|----------------|
| ACCOUNT:<br>DDA-XXXXX3580                      | Select a field    |                |
| FIELD:                                         | Current Balance   |                |
| COMPARISON:                                    | Available Balance |                |
| No Comparison Selected                         |                   |                |
| No Amount Entered                              |                   |                |
| DELIVERY METHOD:<br>Send only a secure message |                   |                |
| FREQUENCY:                                     |                   |                |
| Every Occurrence                               |                   |                |
| Save                                           |                   |                |

### 3. Select a comparison.

| New Account Alert                                              |                                            | Back to Alerts |
|----------------------------------------------------------------|--------------------------------------------|----------------|
| ACCOUNT:<br>No Account Selected<br>FIELD:<br>No Field Selected | Select a comparison greater than less than |                |
| COMPARISON:<br>No Comparison Selected                          |                                            |                |
| AMOUNT:<br>No Amount Entered                                   |                                            |                |
| DELIVERY METHOD:<br>Send only a secure message                 |                                            |                |
| FREQUENCY:                                                     |                                            |                |
| Every Occurrence                                               |                                            |                |
| Save                                                           |                                            |                |

4. Enter an amount and select 'Save' in the lower right corner.

| New Account Alert                              |                 |   | Back to Alert |
|------------------------------------------------|-----------------|---|---------------|
| ACCOUNT:<br>No Account Selected                | Enter an amount |   |               |
| FIELD:<br>No Field Selected                    | \$              | 1 | ,000.00 ×     |
| COMPARISON:<br>No Comparison Selected          | 1               | 2 | 3             |
| AMOUNT:<br>No Amount Entered                   | 4               | 5 | 6             |
| DELIVERY METHOD:<br>Send only a secure message | 7               | 8 | 9             |
| FREQUENCY:  Every Occurrence                   | Delete          | 0 | Save          |
| Save                                           |                 |   |               |

5. Select the delivery method and frequency for the alert.

| New Account Alert                              | E                                            | Back to Alerts |
|------------------------------------------------|----------------------------------------------|----------------|
| ACCOUNT:<br>No Account Selected                | Select a delivery method Secure Message Only | Ţ              |
| FIELD:<br>No Field Selected                    |                                              |                |
| COMPARISON:<br>No Comparison Selected          |                                              |                |
| AMOUNT:<br>No Amount Entered                   |                                              |                |
| DELIVERY METHOD:<br>Send only a secure message |                                              |                |
| FREQUENCY:                                     |                                              |                |
| Every Occurrence                               |                                              |                |
| Save                                           |                                              |                |

## History Alerts

1. Select the account.

| New History Alert                              | Ba                                | ack to Alerts |  |
|------------------------------------------------|-----------------------------------|---------------|--|
| ACCOUNT:                                       | Select an account                 |               |  |
| No Account Selected                            | COMMERCIAL CHECKING: DDA-XXXX3572 |               |  |
| TRANSACTION:<br>No Transaction Selected        | FREE CHECKING: DDA-XXXXX3580      |               |  |
| COMPARISON:<br>No Comparison Selected          | FREE SAVINGS: SAV-XXXX3946        |               |  |
|                                                | Certificate: CD-XXXXX6715         |               |  |
| AMOUNT:<br>No Amount Entered                   |                                   |               |  |
| DELIVERY METHOD:<br>Send only a secure message |                                   |               |  |
| FREQUENCY:                                     |                                   |               |  |
| Every Occurrence                               |                                   |               |  |
| Save                                           |                                   |               |  |

### 2. Select a transaction type.

| New History Alert                              |                      | Back to Alerts |
|------------------------------------------------|----------------------|----------------|
|                                                | Select a transaction |                |
| TRANSACTION                                    | Debit Transaction    |                |
| No Transaction Selected                        | Credit Transaction   |                |
| COMPARISON:<br>No Comparison Selected          | Check Number         |                |
| AMOUNT:                                        | Description          |                |
| No Amount Entered                              |                      |                |
| DELIVERY METHOD:<br>Send only a secure message |                      |                |
| FREQUENCY:                                     |                      |                |
| Every Occurrence                               |                      |                |
| Save                                           |                      |                |

3. Select a comparison.

| New History Alert                              |                     | Back to Alerts |
|------------------------------------------------|---------------------|----------------|
| ACCOUNT:                                       | Select a comparison |                |
| No Account Selected                            | greater than        |                |
| TRANSACTION:<br>No Transaction Selected        | less than           |                |
| COMPARISON:<br>No Comparison Selected          |                     |                |
| AMOUNT:<br>No Amount Entered                   |                     |                |
| DELIVERY METHOD:<br>Send only a secure message |                     |                |
| FREQUENCY:                                     |                     |                |
| Every Occurrence                               |                     |                |
| Save                                           |                     |                |

4. Enter an amount and select 'Save' in the lower right corner.

| New History Alert                              |                 |    | Back to Alerts |
|------------------------------------------------|-----------------|----|----------------|
| ACCOUNT:<br>No Account Selected                | Enter an amount |    |                |
| TRANSACTION:<br>No Transaction Selected        | \$              | 1, | 000.00 ×       |
| COMPARISON:<br>No Comparison Selected          | 1               | 2  | 3              |
| AMOUNT:<br>No Amount Entered                   | 4               | 5  | б              |
| DELIVERY METHOD:<br>Send only a secure message | 7               | 8  | 9              |
| FREQUENCY:                                     | Delete          | 0  | Save           |
| Save                                           |                 |    |                |

5. Select a delivery method and frequency.

| New Account Alert                     | Back to Alerts                    |
|---------------------------------------|-----------------------------------|
| ACCOUNT:<br>No Account Selected       | Select a delivery method<br>Email |
| FIELD:<br>No Field Selected           | Email Address                     |
| COMPARISON:<br>No Comparison Selected |                                   |
| AMOUNT:<br>No Amount Entered          |                                   |
| DELIVERY METHOD:<br>Send me an email  |                                   |
| FREQUENCY:                            |                                   |
|                                       |                                   |
| Save                                  |                                   |

6. Selecting 'Phone' for delivery method will give you the option to 'Call Immediately' or select a specific time to call.

| New History Alert                       |                          | Back to Alerts |
|-----------------------------------------|--------------------------|----------------|
| ACCOUNT:<br>No Account Selected         | Select a delivery method |                |
| TRANSACTION:<br>No Transaction Selected | United States            | •              |
| COMPARISON:<br>No Comparison Selected   | Phone Number             |                |
| AMOUNT:<br>No Amount Entered            | Time:  Call Immediately  |                |
| DELIVERY METHOD:<br>Call Me             |                          |                |
| FREQUENCY:                              |                          |                |
| Every Occurrence                        |                          |                |
| Save                                    |                          |                |

### **Online Transaction Alerts**

1. Select an online transaction type.

NOTE: You will only see options that are applicable to your user rights.

| New Online Transaction                         | Alert                | Back to Alerts |
|------------------------------------------------|----------------------|----------------|
| TRANSACTION:                                   | Select a transaction |                |
| No Transaction Selected                        | Collections          |                |
| <b>STATUS:</b><br>No Status Selected           | Domestic Wire        |                |
| DELIVERY METHOD:<br>Send only a secure message | Funds Transfer       |                |
| EDFOLIENCY:                                    | International Wire   |                |
| Every Occurrence                               | Payments             |                |
|                                                | Payroll              |                |
| Save                                           | Single Payment       |                |
|                                                | Single Receipt       |                |
|                                                | Stop Payment         |                |

#### 2. Select an account.

| New Online Transaction         | Alert                                                          | Back to Alerts |
|--------------------------------|----------------------------------------------------------------|----------------|
| TRANSACTION:<br>Domestic Wire  | Select an account                                              |                |
| ACCOUNT:                       | COMMERCIAL CHECKING: DDA-XXXX3572  FREE CHECKING: DDA-XXXX3580 |                |
| STATUS:                        | FREE SAVINGS: SAV-XXXX3946                                     |                |
| No Status Selected             | Certificate: CD-XXXXX6715                                      |                |
| Send only a secure message     |                                                                |                |
| FREQUENCY:<br>Every Occurrence |                                                                |                |
| Cauco                          |                                                                |                |
| Save                           |                                                                |                |

#### 3. Select a status.

| New Online Transaction /                       | Alert  |            | Back to Alerts |
|------------------------------------------------|--------|------------|----------------|
| TRANSACTION:                                   | Select | a status   |                |
| No transaction selected                        |        | Drafted    |                |
| STATUS:<br>No Status Selected                  |        | Authorized |                |
| DELIVERY METHOD:<br>Send only a secure message |        | Processed  |                |
| FREQUENCY:                                     |        | Cancelled  |                |
| C Every Occurrence                             |        | Failed     |                |
| Save                                           |        |            |                |

4. Select a delivery method and frequency.

| New Online Transaction Alert                   |                          |          |
|------------------------------------------------|--------------------------|----------|
| TRANSACTION:                                   | Select a delivery method |          |
| No mansaction selected                         | Secure Message Only      | •        |
| <b>STATUS:</b><br>No Status Selected           |                          | <b>_</b> |
| DELIVERY METHOD:<br>Send only a secure message |                          |          |
| FREQUENCY:                                     |                          |          |
| ✓ Every Occurrence                             |                          |          |
|                                                |                          |          |
| Save                                           |                          |          |

5. Selecting 'Text Message' for a delivery method will give you the option to 'Send Immediately' or select a specific time to receive the message. You must check the box and 'Agree to Terms' before you can save the alert by Text Message.

| New Online Transaction                         | Alert                                                                                                    | Back to Alerts                    |  |  |
|------------------------------------------------|----------------------------------------------------------------------------------------------------|-----------------------------------|--|--|
| TRANSACTION:                                   | Select a delivery method                                                                                                    |                                   |  |  |
| No Transaction Selected                        | Text Message                                                                                                    | •                                 |  |  |
| <b>STATUS:</b><br>No Status Selected           | United States                                                                                                    | v                                 |  |  |
| DELIVERY METHOD:<br>Send me a SMS Text Message | Phone Number                                                                                                    |                                   |  |  |
| FREQUENCY:                                     | Time:                                                                                                    |                                   |  |  |
| Every Occurrence                               | Send Immediately                                                                                                    |                                   |  |  |
|                                                |                                                                                                    |                                   |  |  |
| Save                                           | Agree To Terms                                                                                                    |                                   |  |  |
|                                                | SMS Terms and Conditions                                                                                                    |                                   |  |  |
|                                                | Rockland Trust - 864-34                                                                                                    |                                   |  |  |
|                                                |                                                                                                    |                                   |  |  |
|                                                | Program Description                                                                                                    |                                   |  |  |
|                                                | Rockland Trust allows our customers to receive certain account information by text me                                                                                                    | essage.                           |  |  |
|                                                | Supported Carriers                                                                                                    |                                   |  |  |
|                                                | Alltel, Appalachian Wireless, AT&T, Bluegrass Cellular, Boost Mobile, Cellcom, Cellular S<br>Centennial Wireless, Cincinnati Bell, GCI, Immix Wireless, Inland Cellular, IV Cellular, Ne<br>Wireless, nTelos, Sprint PCS, T-Mobile, U.S. Cellular, United Wireless, Verizon Wireless,<br>USA, and West Central Wireless. | outh,<br>xx-Tech<br>/irgin Mobile |  |  |

#### **Security Alerts**

NOTE: Security alerts are listed at the bottom of the screen. Click the carrot icon to expand the listing of available alerts. Some alerts are clickable and may be turned on or off. The most critical alerts are mandatory and cannot be turned off. These alerts are greyed out.

| Aleı | rts                                                             | New Alert *               |
|------|-----------------------------------------------------------------|---------------------------|
| ^    | Date Alerts (0)                                                 |                           |
|      | No Alerts Defined.                                              |                           |
| ~    | Account Alerts (3)                                              |                           |
| ~    | History Alerts (0)                                              |                           |
| ~    | Transaction Alerts (1)                                          |                           |
| ^    | Security Alerts                                                 | Edit Delivery Preferences |
|      | Description                                                     | Enabled                   |
|      | Alert me when an address is changed                             | Off                       |
|      | Alert me when my password is changed                            | On Second                 |
|      | Alert me when secure access code contact information is changed | On                        |
|      | Alert me when my login ID is changed                            | On                        |
|      |                                                                 |                           |

6. Click 'Edit Delivery Preferences' to modify how and where to receive security alerts.

| Delivery Preferences                                            |                |     |      |  |
|-----------------------------------------------------------------|----------------|-----|------|--|
| Email Address                                                   | Email Address  |     |      |  |
| robert.delaney-brown@ro                                         | cklandtrust.co | n   |      |  |
| Phone Number                                                    |                |     |      |  |
| United States                                                   |                |     | v    |  |
| Area Code                                                       | Phone Numb     | er  |      |  |
| SMS Text Numbe                                                  | r              |     |      |  |
| Message and data rates may apply. Expect 1 message/transaction. |                |     |      |  |
| United States                                                   |                |     |      |  |
| Area Code                                                       | Phone Numb     | ier |      |  |
| Cancel                                                          |                |     | Save |  |

### Edit Alerts

1. Enable/Disable and edit saved alerts from the Alerts menu.

| Ale | rts                                                             | New Alert •               |
|-----|-----------------------------------------------------------------|---------------------------|
|     | Date Alerts (0)<br>No Alerts Defined.                           |                           |
|     | Account Alerts (3)                                              |                           |
| ~   | History Alerts (0)                                              |                           |
| ~   | Transaction Alerts (1)                                          |                           |
| ^   | Security Alerts                                                 | Edit Delivery Preferences |
|     | Description                                                     | Enabled                   |
|     | Alert me when an address is changed                             | Off                       |
|     | Alert me when my password is changed                            | On                        |
|     | Alert me when secure access code contact information is changed | On                        |
|     | Alert me when my login ID is changed                            | On                        |
|     |                                                                 |                           |
## **Online User Management**

### **Creating Online Users**

- 1. Select the 'Users' option under the 'Commercial' menu.
- 2. Click the 'Add User' button on the right side of the screen

| ĥ | Accounts | User Managemen | t         | =  |        |
|---|----------|----------------|-----------|----|--------|
|   | Messages |                |           |    |        |
|   | Chat     | م Search Users | Sort by + | Ac | d User |
|   |          |                |           |    |        |

3. Enter the required fields for the new user.

| ជ | Accounts               | New User                         |                                 |                                                             |
|---|------------------------|----------------------------------|---------------------------------|-------------------------------------------------------------|
|   | Messages               |                                  |                                 |                                                             |
| ≡ | Chat                   | First Name (Max 25 Characters) * | Last Name (Max 50 Characters) * | First Name should not exceed 25 characters.                 |
|   | Transactions 🗸 🗸       |                                  |                                 | Login ID must be at least 6 characters long.                |
| 凰 | Commercial ^           | Email Address *                  |                                 | Login ID must be no more than 50 characters long.           |
|   | Users                  | Phone Country +                  | Phone +                         | Login ID contains invalid characters.                       |
|   | ACH and Wire           | Select Country                   |                                 | Password must be at least 8 characters long.                |
|   | Recipients             | Login ID *                       |                                 | Password can be no more than 20 characters long.            |
|   | ACH Pass-Thru          |                                  |                                 | Password must contain a minimum of 1 lower case characters. |
|   | Positive Pay           | Password *                       | Confirm Password *              | Password must contain a minimum of 1 upper case characters. |
|   | Transaction Monitoring |                                  |                                 | Password must contain a minimum of 1 special characters.    |
| 0 | Branches               |                                  |                                 | Password may not contain the following characters <>&.      |
| ≡ | Services ~             | * - Indicates required field     |                                 |                                                             |
| ? | Help                   |                                  |                                 | Cancel Save                                                 |

4. Click on each transaction type to configure the user's entitlements and limits.

| ស៊ | Accounts               | TEST USER        |                |                         |                         |                         |              |              |              | (i)        |
|----|------------------------|------------------|----------------|-------------------------|-------------------------|-------------------------|--------------|--------------|--------------|------------|
|    | Messages               | User Policy      |                |                         |                         |                         |              |              |              | U          |
| ≡  | Chat                   | Overview         | Fe             | eatures A               | ccounts                 |                         |              |              |              |            |
|    | Transactions V         | _                |                |                         |                         |                         |              |              |              |            |
| ≞  | Commercial ^           | Transaction Type | Approval Limit | Per Day Approval Limits | Per Month Approval      | Per Account Approval    | Draft        | Approve      | Cancel       | View       |
|    | Users                  |                  |                |                         | Limits                  | Limits                  |              |              |              |            |
|    | ACH and Wire           | ACH Collection   | \$500,000      | 999,999,999 / \$500,000 | 999,999,999 / \$500,000 | 999,999,999 / \$500,000 | $\checkmark$ | $\checkmark$ | $\checkmark$ |            |
|    | Recipients             |                  |                |                         |                         |                         |              |              |              |            |
|    | ACH Pass-Thru          | ACH Passthru     | \$500,000      | 999,999,999 / \$500,000 | 999,999,999 / \$500,000 |                         | $\checkmark$ | $\checkmark$ | $\checkmark$ | ĉ          |
|    | Positive Pay           | ACH Payment -    | \$11           | 999,999,999 / \$11      | 999,999,999 / \$253     | 999,999,999 / \$11      | $\checkmark$ | $\checkmark$ | $\checkmark$ | <u>o</u> å |
|    | Transaction Monitoring | Single           |                |                         |                         |                         |              |              |              |            |
| 0  | Branches               | ACH Payments     | \$100,000      | 999,999,999 / \$100,000 | 999,999,999 / \$500,000 | 999,999,999 / \$100,000 | $\checkmark$ | $\checkmark$ | $\checkmark$ | <u>e</u> å |
| =  | Services 🗸             |                  |                |                         |                         |                         |              |              |              |            |

5. Click on any transaction type to edit the user's limits and rights. Please note that if you disable the transaction type completely, the user's rights to view those types of transactions in the Activity Center do not change. You must manually change their view rights, if applicable.

| 67<br>⊠ | Accounts<br>Messages   | TEST USER<br>User Policy |                 |              |                            | (j   |
|---------|------------------------|--------------------------|-----------------|--------------|----------------------------|------|
| Ξ       | Chat                   | Overview                 | Features        | ,            | Accounts                   |      |
|         | Transactions           | ACH COLLECTION Char      | nge             |              |                            | Disa |
|         | Users                  |                          |                 |              |                            |      |
|         | ACH and Wire           | Rights                   | Approval Limits |              |                            |      |
|         | Recipients             |                          |                 |              |                            |      |
|         | ACH Pass-Thru          |                          |                 |              |                            |      |
|         | Positive Pay           | Draft                    |                 | $\checkmark$ | Can draft.                 |      |
|         | Transaction Monitoring | Approv                   | re              | $\checkmark$ | Can approve.               |      |
| 0       | Branches               | Cancel                   |                 | $\checkmark$ | Can cancel.                |      |
| ≡       | Services ~             | View O                   | nline Activity  |              | Can view all transactions. |      |
| ି       | Liele                  |                          |                 |              |                            |      |

6. Enter the user's transaction dollar and count limits.

| ACH COLLECTION Change              |                 |        |                        | Disa      |
|------------------------------------|-----------------|--------|------------------------|-----------|
| Rights Approv.                     | al Limits       |        |                        |           |
| MAXIMUM AMOUNT                     |                 | Μ      | laximum transaction am | ount      |
| Per transaction<br>\$500,000       | Per transaction |        |                        | 500.000 × |
| Per Account Per Day<br>\$500,000   | 0               |        | 2                      |           |
| Per Day<br>\$500,000               | Ø               | 1      | 2                      |           |
| Per Month<br>\$500,000             | Ø               | 4      | 5                      | 6         |
| MAXIMUM COUNT                      |                 | 7      | 8                      | 9         |
| Per Account Per Day<br>999,999,999 | Ø               | Delete | 0                      | Clear     |
| Per Day<br><b>999,999,999</b>      | Ø               |        |                        |           |
| Per Month<br>999,999,999           | Ø               |        |                        |           |

7. Select the appropriate non-transactional features.

| ଜ | Accounts               | TEST USER                   |          |          | Save                    | 0        |
|---|------------------------|-----------------------------|----------|----------|-------------------------|----------|
| 2 | Messages               | User Policy                 |          |          | 1.                      |          |
| = | Chat                   | Overview                    | Features | Accounts |                         |          |
| 8 | Transactions 👻         |                             |          |          |                         |          |
| B | Commercial A           | FEATURES                    |          |          |                         |          |
|   | Users                  | a or yester own o           |          |          |                         |          |
|   | ACH and Wire           | RIGHTS                      |          |          |                         |          |
|   | Recipienes             | Manage Templates            |          | 14       | Manage Users            | ×        |
|   | ADH Pass-Thru          | Manage Recipients           |          | 4        | Statement Image         | 2        |
|   | Positive Pay           | Allow one-time recipients   |          |          | Can view all recipients | <b>.</b> |
|   | Transaction Monitoring | Enable Centrix Positive Pay |          | 14/1     |                         |          |
| 0 | Branches               |                             |          |          |                         |          |
| = | Services 🗸 🗸           |                             |          |          |                         |          |
| 0 | нер                    |                             |          |          |                         |          |

8. Designate the user's account rights. Selecting the checkbox next to each will enable or disable the right for all accounts.

| TEST USE<br>User Policy | R                               |              |              | Save                    |
|-------------------------|---------------------------------|--------------|--------------|-------------------------|
| Overvie                 | ew Features                     | Accounts     |              |                         |
| ACCOUNTS                |                                 |              |              |                         |
|                         |                                 |              |              | Show unassigned accourt |
| Number                  | Name                            | View         | Deposit 🔲    | Withdraw 🗌              |
| CD-xxx6715              | Certificate                     | $\checkmark$ | I            | E                       |
| DDA-xxx3572             | COMMERCIAL CHECKING             | $\checkmark$ | $\checkmark$ | $\checkmark$            |
| DDA-xxx3580             | FREE CHECKING                   | $\checkmark$ | $\checkmark$ | $\checkmark$            |
| SAV-xxx3946             | FREE SAVINGS                    | $\checkmark$ | $\checkmark$ | $\checkmark$            |
| LOAN-<br>xxx4567        | REVOLVING LINES - OLB<br>ACCESS | $\checkmark$ | $\checkmark$ | 1                       |
| LOAN-                   | REVOLVING LINES - OLB           | 1            | ./           | ./                      |

**NOTE**: If you assign rights to a user to deposit into one of your business account(s) and the user makes a check deposit using the mobile banking app, please be aware that the user will receive all future deposit e-mail notifications for all of your business accounts. This includes any check deposit(s) made into any of your business accounts by any user, regardless of the user's rights to view or deposit into that account. Users who have made a deposit will continue to receive deposit e-mail notifications until you notify Rockland Trust to delete them.

9. Select the link to show or hide unassigned accounts.

| ST USE           | R                               |              |              | Save                  |
|------------------|---------------------------------|--------------|--------------|-----------------------|
| Overvie          | w Features                      | Accounts     |              |                       |
| OUNTS            |                                 |              |              | Hide unassigned accou |
| Number           | Name                            | View 🗆       | Deposit 🗌    | Withdraw 🗆            |
| CD-xxx6715       | Certificate                     | $\checkmark$ | I            |                       |
| DDA-xxx3572      | COMMERCIAL CHECKING             | $\checkmark$ | $\checkmark$ | $\checkmark$          |
| DDA-xxx3580      | FREE CHECKING                   | $\checkmark$ | $\checkmark$ | $\checkmark$          |
| SAV-xxx3946      | FREE SAVINGS                    | $\checkmark$ | $\checkmark$ | $\checkmark$          |
| LOAN-<br>xxx4567 | REVOLVING LINES - OLB<br>ACCESS | $\checkmark$ | $\checkmark$ | 1                     |
| LOAN-<br>xxx3456 | REVOLVING LINES - OLB<br>ACCESS | $\checkmark$ | $\checkmark$ | $\checkmark$          |
| SAV-xxx3954      | FREE SAVINGS                    | $\oslash$    | $\oslash$    | $\oslash$             |

10. Click the 'Save' button in the top right corner of the screen.

| mple User       |                     |              |              | Save         |
|-----------------|---------------------|--------------|--------------|--------------|
| erview Features | Accounts            |              |              |              |
| OUNTS           |                     |              |              |              |
| Internal Number | Name                | View 🗷       | Deposit 🗷    | Withdraw 🗷   |
| 0000004132      | External Checking   | B            | ~            | $\checkmark$ |
| DDA-XXXXX3572   | Commercial Checking | $\checkmark$ | $\oslash$    | $\checkmark$ |
| DDA-XXXXX3580   | Support             | $\checkmark$ | $\checkmark$ | $\oslash$    |
| SAV-XXXXX3945   | Savings             | $\checkmark$ | $\checkmark$ | $\oslash$    |
| SAV-XXXX3954    | Savings             | $\checkmark$ | $\oslash$    | $\oslash$    |
| CD-XXXXX6715    | Certificate         | $\checkmark$ |              |              |
| XXXXXXX2345     | External Checking   | 品            | $\checkmark$ | $\checkmark$ |

11. Go back to the 'Users Menu' and click on the pencil icon to modify their rights and view user details, including their Login Name, Channel, Status, and Last Logon date.

| View User           |               |             |                          |            |                             |
|---------------------|---------------|-------------|--------------------------|------------|-----------------------------|
| FIRST NAME (MAX 25  | CHARACTERS) * |             | LAST NAME (MAX 50 CHARAC | TERS) *    |                             |
| A                   |               |             | Test                     |            |                             |
| E-MAIL ADDRESS *    |               |             |                          |            |                             |
| test@test.com       |               |             |                          |            |                             |
| PHONE COUNTRY *     |               |             | PHONE *                  |            |                             |
| United States       |               |             | (555)555-5555            |            |                             |
| Login Name          | Channel       | Status      |                          | Last Logon |                             |
| Tester              | Internet      | Password Ch | nange Required           |            |                             |
| * - Indicates requi | red field     |             |                          |            | Cancel Delete Assign Rights |

# **Recipient Management**

A 'Recipient' is an individual or company which is either debited or credited via ACH or Wire.

### Add Domestic Recipient

- 1. Select the 'Recipients' option under the 'Commercial' menu.
- 2. Click on 'Add Recipient' on the right side of the screen.

| Recipient Managem         | ent          |              | = =                                  |
|---------------------------|--------------|--------------|--------------------------------------|
| Q Search                  | Sort by -    |              | Add Recipient                        |
|                           | 1            | 1            | 241 Fitness                          |
| 1 account(s)              | 0 account(s) | 0 account(s) | 1 account(s)<br>241Fitness@gmail.com |
|                           | Î d          | Î d          | Î d                                  |
| a blank ben fi<br>country | abc          | ABC CO       | ABC Company new                      |
| 1 account(s)              | 0 account(s) | 2 account(s) | 3 account(s)                         |
|                           |              |              | Î d                                  |

- 3. 'Display Name' is used for sorting/referencing the recipient in the 'Recipients' menu.
- 4. Required 'Recipient ACH Name' is the name to be inserted into the batch header record in the NACHA file.
- 5. Required 'Recipient Wire Name' is the name to be inserted into the Fed Wire file.
- 6. ACH ID field (optional) can be used to indicate something specific to the recipient (ie. Employee ID)
- 7. Enter the recipient's e-mail address.

**NOTE**: 'Send e-mail notifications' generates an e-mail to the recipient at the time the ACH or Wire transaction is processed by Rockland Trust. Although wires have been processed by Rockland Trust, they are still subject to verification and may be cancelled.

- 8. The address fields on the bottom half of the screen are the recipient's address. These are optional for ACH recipients and required for wire recipients.
- 9. Click 'Next' to add a recipient account.

| ជ         | Accounts               | Add Recipient                                  | ۹ Search transactions |
|-----------|------------------------|------------------------------------------------|-----------------------|
| $\square$ | Messages               | Decisions Detail                               | Pending Processed     |
|           | Chat                   | Recipient Detail                               | No history available  |
|           | Transactions V         | Display Name *                                 | No history available  |
| ₿         | Commercial ^           | Perinient ACH Name Perinient Wire Name         |                       |
|           | Users                  |                                                |                       |
|           | ACH and Wire           | ACH ID                                         |                       |
|           | Recipients             |                                                |                       |
|           | ACH Pass-Thru          | Email Address                                  |                       |
|           | Positive Pay           | example@example.com                            |                       |
|           | Transaction Monitoring | Send email notifications for template payments |                       |
| 0         | Branches               | Country                                        |                       |
| ≡         | Services 🗸             | United States                                  |                       |
| ?         | Help                   | Address 1                                      |                       |
| ţ         | Settings ~             |                                                |                       |
| G         | Log Off                | Address 2                                      |                       |
|           |                        |                                                |                       |
|           |                        | City State ZIP                                 |                       |
|           |                        | Select State 🔻                                 |                       |
|           |                        | * - Indicates required field Cancel Next       |                       |

- 10. 'Payment Types Allowed' designates what transaction type(s) the account is eligible for.
  - a. 'ACH Only' will display only fields corresponding with ACH. Enter the recipient's account type, account number, and ACH routing number.
  - b. Click 'Add another account' to add an additional account or click 'Save Recipient' to complete the setup.

| Add SAMPLE 1                                                                                |                |        |                    |                           |
|---------------------------------------------------------------------------------------------|----------------|--------|--------------------|---------------------------|
| Recipient Detail Account - New                                                              |                |        |                    |                           |
| Payment Types Allowed <ul> <li>ACH Only</li> <li>Wire Only</li> <li>ACH and Wire</li> </ul> |                |        |                    | ୍ମିଲି Remove this account |
| Account Detail                                                                              |                |        |                    |                           |
| Account Type *                                                                              | ACCOUNT/IBAN * |        | ACH Routing Number | r*                        |
| Account Type                                                                                | Ex. 129398123  |        |                    |                           |
| * - Indicates required field                                                                |                | Cancel | Save Recipient     | Add another account       |

- c. 'Wire Only' will only display fields corresponding with Wires. Enter the recipient's Account Number and the Beneficiary Financial Institution's Name and Wire Routing Number.
- d. Click 'Add another account' to add an additional account or click 'Save Recipient' to complete the setup.

| Payment Types Allowed<br>ACH Only<br>Wire Only<br>ACH and Wire | Beneficiary Type<br>Domestic<br>International |        |                     | in Remove this account |
|----------------------------------------------------------------|-----------------------------------------------|--------|---------------------|------------------------|
| Account Detail                                                 |                                               |        |                     |                        |
| ACCOUNT/IBAN *<br>Ex. 129398123                                |                                               |        |                     |                        |
| Beneficiary Financial Institution                              |                                               |        |                     |                        |
| Name *                                                         | Country                                       |        | Wire Routing Numbe  | er *                   |
|                                                                | United States                                 | Ŧ      |                     |                        |
| Address 1                                                      | Address 2                                     |        | City                |                        |
| State                                                          | Postal Code                                   |        |                     |                        |
| Select State                                                   | T                                             |        |                     |                        |
| Intermediary Financial Institution                             | Country                                       |        | Wire Bouting Number |                        |
|                                                                | United States                                 | Ŧ      |                     |                        |
| Address 1                                                      | Address 2                                     |        | City                |                        |
| State                                                          | Postal Code                                   |        |                     |                        |
| Select State                                                   | v                                             |        |                     |                        |
| * - Indicates required field                                   |                                               | Cancel | Save Recipient      | Add another account    |

- e. 'ACH and Wire' will only display fields corresponding with both ACH and Wires. Complete the fields for both ACH and Wires in accordance to steps 9a and 9c.
- f. Click 'Add another account' to add an additional account or click 'Save Recipient' to complete the setup.

| Payment Types Allowed             | Beneficiary Type | Remove this acco                          |
|-----------------------------------|------------------|-------------------------------------------|
| ACH Only                          | Bomestic         |                                           |
| Wire Only                         | International    |                                           |
| <ul> <li>Ach and wire</li> </ul>  |                  |                                           |
| Account Detail                    |                  |                                           |
| ccount Type •                     | ACCOUNT/IBAN *   | ACH Routing Number -                      |
| Account Type                      | • Ex. 129398123  |                                           |
| leneficiary Financial Institution | ,                |                                           |
| Name •                            | Country          | Wire Routing Number *                     |
|                                   | United States    |                                           |
| Address 1                         | Address 2        | City                                      |
|                                   |                  |                                           |
| State                             | Postal Code      |                                           |
| Select State                      | *                |                                           |
| intermediary Financial Instituti  | on               |                                           |
| Name                              | Country          | Wire Routing Number                       |
|                                   | United States    | *                                         |
| Address 1                         | Address 2        | City                                      |
| State                             | Postal Code      |                                           |
| Select State                      |                  |                                           |
|                                   |                  |                                           |
| * - Indicates required field      |                  | Cancel Save Recipient Add another account |

## Add International Recipient

- 1. Select the 'Recipients' option under the 'Commercial' menu.
- 2. Click on 'Add Recipient' on the right side of the screen.

| Recipient Mana            | gem | ent |              |   |   |              |   | =                                    |     |
|---------------------------|-----|-----|--------------|---|---|--------------|---|--------------------------------------|-----|
| م Search                  |     |     | Sort by 🕶    |   |   |              |   | Add Recipie                          | ent |
|                           |     |     | 1            |   |   | 1            |   | 241 Fitness                          |     |
| 1 account(s)              |     |     | 0 account(s) |   |   | 0 account(s) |   | 1 account(s)<br>241Fitness@gmail.com |     |
| 1                         | Ø   | Ŵ   |              | Ø | Û |              | Ø | 1                                    | Ø   |
| a blank ben fi<br>country |     |     | abc          |   |   | ABC CO       |   | ABC Company new                      | v   |
| 1 account(s)              |     |     | 0 account(s) |   |   | 2 account(s) |   | 3 account(s)                         |     |
| Ŵ                         | Ø   | Ŵ   |              | Ø | Ŵ |              | Ø | 1                                    | Ø   |

- 3. 'Display Name' is used for sorting/referencing the recipient in the 'Recipients' menu.
- 4. Required 'Recipient Wire Name' is the name to be inserted into the Fed Wire file.

| ជ | Accounts               | Add Recipient                                  | Search transactions  |
|---|------------------------|------------------------------------------------|----------------------|
|   | Messages               | Recipient Detail                               | Pending Processed    |
| ≡ | Chat                   |                                                | No bistoni available |
| 8 | Transactions v         | Display Name *                                 |                      |
| ⊞ | Commercial ^           | Perinient ACH Name Recipient Wire Name         |                      |
|   | Users                  |                                                |                      |
|   | ACH and Wire           | ACH ID                                         |                      |
|   | Recipients             |                                                |                      |
|   | ACH Pass-Thru          | Email Address                                  |                      |
|   | Positive Pay           | example@example.com                            |                      |
|   | Transaction Monitoring | Send email notifications for template payments |                      |
| 0 | Branches               | Country                                        |                      |
| ≡ | Services ~             | United States                                  |                      |
| ? | Help                   | Address 1                                      |                      |
| ŝ | Settings 🗸 🗸           |                                                |                      |
| G | Log Off                | Address 2                                      |                      |
|   |                        | City State ZIP                                 |                      |
|   |                        | * - Indicates required field Cancel Next       |                      |

5. Add is the recipient's e-mail address.

**NOTE:** 'Send e-mail notifications' generates an e-mail to the recipient at the time the ACH or Wire transaction is processed by Rockland Trust. Although wires have been processed by Rockland Trust, they are still subject to verification and may be cancelled.

6. Select the desired country from the drop-down list.

| Add Recipient                                  |                     |
|------------------------------------------------|---------------------|
| Recipient Detail                               |                     |
| Display Name *                                 |                     |
| Recipient ACH Name                             | Recipient Wire Name |
| ACH ID                                         |                     |
| Email Address<br>example@example.com           |                     |
| Send email notifications for template payments |                     |
| United States                                  | ·                   |
| Address 1                                      |                     |
| Address 2                                      |                     |
|                                                |                     |

- 7. Enter the address information on the bottom half of the screen. This is the recipient's address.
- 8. Click 'Next' to add a recipient account.
- 9. Select the 'Wire Only' option beneath 'Payment Types Allowed'. Select 'International' beneath the Beneficiary Type

| Payment Types Allowed Benefit<br>Wire Only<br>ACH and Wire | tary Type International Account | t Type                             |
|------------------------------------------------------------|---------------------------------|------------------------------------|
| Account Detail                                             |                                 |                                    |
| EX. 129398123                                              |                                 |                                    |
| Beneficiary Financial Institution                          |                                 |                                    |
| Name *                                                     | Country                         | SWIFT/BIC *                        |
|                                                            | Select Country                  |                                    |
| Address 1                                                  | Address 2                       | Address 3                          |
| Intermediary Financial Institution                         |                                 |                                    |
| Name                                                       | Country                         | Wire Routing Number                |
|                                                            | United States                   |                                    |
| Address 1                                                  | Address 2                       | City                               |
| State                                                      | Postal Code                     |                                    |
| Select State                                               |                                 |                                    |
| * - Indicates required field                               | Cancel                          | Save Recipient Add another account |

- 10. Enter the account number /IBAN under the 'Account Detail' heading.
- 11. Select the appropriate 'Country' from the drop down menu.
- 12. Enter the financial institution's name.
- **13.** Enter the SWIFT/BIC #. Rockland Trust requires a 'SWIFT' code for international wires.

## **NOTE**: Intermediary Bank information may still be needed even though the IBAN or SWIFT/BIC is being entered.

14. Click 'Add another account' to add an additional account or click 'Save Recipient' to complete the setup.

| Payment Types Allowed<br>ACH Only<br>Wire Only<br>ACH and Wire | Beneficiary Type Domestic International | International Account<br>BAN<br>SWIFT/BIC<br>IBAN & SWIFT/BIC | Туре<br>С          | in Remove this account |
|----------------------------------------------------------------|-----------------------------------------|---------------------------------------------------------------|--------------------|------------------------|
| Account Detail                                                 |                                         |                                                               |                    |                        |
| ACCOUNT/IBAN                                                   |                                         |                                                               |                    |                        |
| Ex. 129398123                                                  |                                         |                                                               |                    |                        |
| Beneficiary Financial Institution                              |                                         |                                                               |                    |                        |
| Name *                                                         | Country                                 |                                                               | SWIFT/BIC *        |                        |
|                                                                | Select Country                          | ٣                                                             |                    |                        |
| Address 1                                                      | Address 2                               |                                                               | Address 3          |                        |
|                                                                |                                         |                                                               |                    |                        |
| Intermediary Financial Institution                             |                                         |                                                               |                    |                        |
| Name                                                           | Country                                 |                                                               | Wire Routing Numbe | r                      |
|                                                                | United States                           | ٣                                                             |                    |                        |
| Address 1                                                      | Address 2                               |                                                               | City               |                        |
|                                                                |                                         |                                                               |                    |                        |
| State                                                          | Postal Code                             |                                                               |                    |                        |
| Select State                                                   | T                                       |                                                               |                    |                        |
| * - Indicates required field                                   |                                         | Cancel                                                        | Save Recipient     | Add another account    |

# ACH Template Management

## **ACH** Template Creation

- 1. Select the 'ACH and Wire' option under the 'Commercial' menu.
- 2. Click the 'New Template' button and select the desired type of ACH transaction.

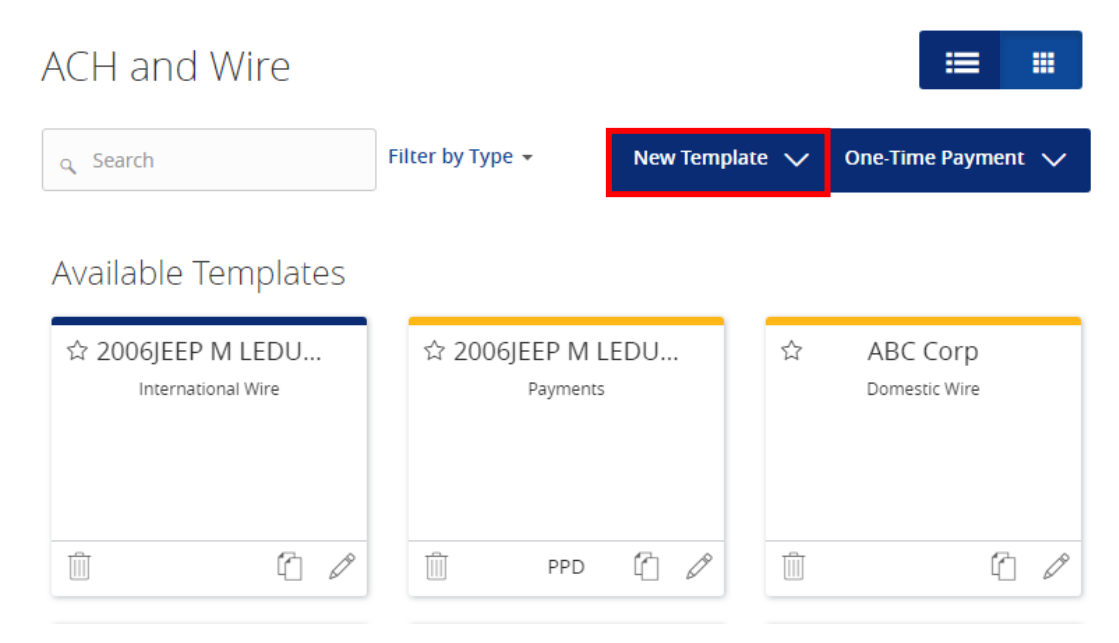

#### Info & Users

- 1. The 'Info & Users' screen allows the user to name the template and to determine who else at the company is allowed access to the template.
- 2. Click the 'Next' button at the bottom of the screen or 'Recipient and Amount' in the workflow ribbon at the top of the page to move to the next step.

| ស៊        | Accounts               | ACH and Wire - Payroll                                             |
|-----------|------------------------|--------------------------------------------------------------------|
| $\bowtie$ | Messages               |                                                                    |
| ≡         | Chat                   | Info & Users Recipient & Amount Subsidiary Account Review & Submit |
|           | Transactions ~         | Template Name *                                                    |
| ▦         | Commercial ^           |                                                                    |
|           | Users                  | Grant User Access *                                                |
|           | ACH and Wire           | م Search                                                           |
|           | Recipients             |                                                                    |
|           | ACH Pass-Thru          | Name                                                               |
|           | Positive Pay           | ✓ Wendy Fredlund                                                   |
|           | Transaction Monitoring | C Leigh-anne Lydon                                                 |
| 0         | Branches               | Andrea Morelli                                                     |
|           | Services v             | ✓ Lisa Morrissey                                                   |

#### **Recipient & Amount**

1. The 'Recipient & Amount' screen allows the user to select which recipients are tied to the template and designate a dollar amount for each. Company Entry Description field is an optional field to enter in the file type (ie. Payroll, Reversal)

**NOTE**: Only recipients with at least one account eligible for ACH transactions will show in the list of recipients to select. The 'Add Recipient' button is used to add a new recipient while remaining within the workflow of the existing payment template.

| Խ         | Accounts               | ACH and Wire - Payroll                             |                 |
|-----------|------------------------|----------------------------------------------------|-----------------|
| $\bowtie$ | Messages               |                                                    |                 |
| ≡         | Chat                   | Info & Users Recipient & Amount Subsidiary Account | Review & Submit |
|           | Transactions ~         | / Template Name:                                   |                 |
| ₿         | Commercial ^           | TEST                                               |                 |
|           | Users                  | Company Entry Description Max 10 characters        |                 |
|           | ACH and Wire           |                                                    |                 |
|           | Recipients             |                                                    |                 |
|           | ACH Pass-Thru          | o Search                                           | New Recipient   |
|           | Positive Pay           |                                                    |                 |
|           | Transaction Monitoring | Name • Account Pay Notify Amount                   | Addendum        |
| 0         | Branches               |                                                    | Ø               |
| ≡         | Services ~             | 241 Fitness                                        | Ø               |
| ?         | Help                   | ABC CO                                             | Ø               |

2. Click the 'Next' button at the bottom of the screen or 'Subsidiary' in the workflow ribbon at the top of the page to move to the next step.

**NOTE**: Subsidiaries are only applicable for a business with multiple companies that can initiate payments. This screen will not appear if you only have one subsidiary.

| Info & Users                   | Recipient & Amount     |   | Subsidiary       | Acco   | unt |                   |      |
|--------------------------------|------------------------|---|------------------|--------|-----|-------------------|------|
| Template Name:                 | /                      | / |                  | /      |     |                   |      |
| TEST                           |                        |   |                  |        |     |                   |      |
| Send payment as:               |                        |   |                  |        |     |                   |      |
| ROCKLAND TRUST COMPAN          | IV/TEST                |   |                  |        |     |                   |      |
|                                |                        |   |                  |        |     |                   | =    |
| م Search                       |                        |   |                  |        |     | -                 |      |
| ABC Cor                        | ados                   |   | BROPHY & PH      | ILLIPS |     | Condo associat    | ion  |
| Wire & A                       | сн                     |   | ACH              |        |     | Wire & ACH        |      |
| This subsidiary i<br>Please co | is not valid.<br>rrect |   |                  |        |     |                   |      |
| Company ID: *                  | ****5678               |   | Company ID: **** | **4819 |     | Company ID: ***** | 5789 |

ACH and Wire - Payroll

3. If applicable, select the subsidiary that will be used to initiate the payment, and match the account that will initiate the payment to/from.

4. Click the 'Next' button at the bottom of the screen or 'Account' in the workflow ribbon at the top of the page to move to the next step.

#### Account

1. Select the corresponding offset account for the commercial payment.

| In      | ifo & Users                                                      | Recipient & Amount | Subsidiary                                    | Account          | Review & Submit                           |
|---------|------------------------------------------------------------------|--------------------|-----------------------------------------------|------------------|-------------------------------------------|
| Templat | e Name:                                                          |                    |                                               |                  |                                           |
| TEST    |                                                                  |                    |                                               |                  |                                           |
|         |                                                                  |                    |                                               |                  |                                           |
| Choo    | se "From" Acc                                                    | count              |                                               |                  |                                           |
| q Se    | arch                                                             |                    |                                               |                  |                                           |
|         |                                                                  |                    |                                               |                  |                                           |
|         |                                                                  |                    |                                               |                  |                                           |
|         | Account Name                                                     |                    | Account Type 🔺                                | Account Number 🖌 | Balance *                                 |
|         | Account Name                                                     | HECKING            | Account Type 🔺<br>Checking                    | Account Number   | Balance A                                 |
|         | Account Name                                                     | HECKING            | Account Type <b>*</b><br>Checking<br>Checking | Account Number   | Balance A<br>\$60.76<br>\$1.64            |
|         | Account Name                                                     | HECKING            | Account Type   Checking Checking Savings      | Account Number   | Balance  \$60.76 \$1.64 \$71.69           |
|         | Account Name A<br>COMMERCIAL CI<br>FREE CHECKING<br>FREE SAVINGS | HECKING            | Account Type  Checking Checking Savings       | Account Number   | Balance A<br>\$60.76<br>\$1.64<br>\$71.69 |

ACH and Wire - Payroll

2. Click the 'Next' button at the bottom of the screen or 'Review & Submit' in the workflow ribbon at the top of the page to move to the next step.

#### **Review & Submit**

1. Review the information on the screen for accuracy and then click 'Save'.

**NOTE**: The 'Effective Date' field is not required to save the template even though an asterisk marks the field. This is only required when the template is being used to generate a payment file.

| ACH and Wire - Payrol |  |
|-----------------------|--|
|-----------------------|--|

| Info & Users                 | \<br>Recipient & Amount<br>/ | Subsidiary         | A            | ccount | Review   | w & Submit |         |
|------------------------------|------------------------------|--------------------|--------------|--------|----------|------------|---------|
| Template Name:               |                              |                    |              |        |          |            |         |
| TEST                         |                              |                    |              |        |          |            |         |
| Company Entry Description    |                              |                    | Send navment | 25     |          |            |         |
| Pavroll                      |                              |                    |              |        | FCT      |            |         |
| rayion                       |                              |                    | KOCKEAND INC |        | 251      |            |         |
| Total Amount                 | From Account                 |                    |              |        |          |            |         |
| \$0.00 to 1 recipient        | FREE CHECKING I              | DDA-XXXXX3580 1.64 |              |        |          |            |         |
|                              |                              |                    |              |        |          |            |         |
| Effective Date               |                              |                    |              |        |          |            |         |
| Select Date                  | 31                           |                    |              |        |          |            |         |
|                              |                              |                    |              |        |          |            |         |
| Recurrence                   |                              |                    |              |        |          |            |         |
| None                         |                              |                    |              |        |          |            |         |
|                              |                              |                    |              |        |          |            |         |
| Selected Recipients          | i                            |                    |              |        |          |            |         |
|                              |                              |                    |              |        |          |            |         |
|                              |                              |                    |              |        |          |            |         |
| Name 🔺                       | Account 🔺                    | Рау                | Notify       |        | Amount * | Addendum   |         |
| ach and wire                 | 54656                        | Yes                | No           |        | \$0.00   |            |         |
| * - Indicates required field |                              |                    |              |        |          |            |         |
| manadeb required field       |                              |                    |              | Cancel | Save     | Draft      | Approve |

## **Existing ACH Templates**

1. Click on the pencil  $\checkmark$  icon next to the desired ACH template.

| ACH and Wire                                                            |                            |          |         | ≡                         |        |
|-------------------------------------------------------------------------|----------------------------|----------|---------|---------------------------|--------|
| م Search                                                                | Filter by Type 👻           | New Temp | olate 🗸 | One-Time Payn             | nent 🗸 |
| Available Templates                                                     |                            |          |         |                           |        |
| ☆ 2006JEEP M LEDU<br>International Wire                                 | ☆ 2006JEEP M L<br>Payments | EDU      | ☆       | ABC Corp<br>Domestic Wire |        |
| Û 0                                                                     | PPD PPD                    | 1        |         |                           | 1      |
| ☆ ABC Payroll<br>Payroll<br>LAST PAYMENT<br>0.01<br>Sent on: 10/20/2016 | රු Andy<br>Payments        |          | ☆       | art<br>Payments           |        |
| Ē (2)                                                                   | DPD                        | 6        | Ŵ       | CCD                       | 60     |

- 2. Confirm the Template Name and User Access.
- 3. Click the 'Next' button at the bottom of the screen or 'Recipient & Amount' in the workflow ribbon at the top of the page to move to the next step.

ACH and Wire - International Wire

| Info        | \<br>& Users<br>/ | Recipient & Amount | Subsidiary | Account | Review & Submit |    |
|-------------|-------------------|--------------------|------------|---------|-----------------|----|
| Template Na | ame *             |                    |            |         |                 | •  |
| 2006JEEP 1  | M LEDUC_1         |                    |            |         |                 | 17 |
| Grant Us    | ser Access        | *                  |            |         |                 |    |
| م Searc     | h                 |                    |            |         |                 |    |
| Na          | ime               |                    |            |         |                 |    |
| ⊮ We        | endy Fredlund     |                    |            |         |                 |    |
| 🖉 Le        | igh-anne Lydon    | 1                  |            |         |                 |    |
| 🗹 An        | idrea Morelli     |                    |            |         |                 |    |
| 🖉 Lis       | a Morrissey       |                    |            |         |                 |    |

- 4. Designate the recipients to be included in the ACH file by checking the boxes in the 'Pay' column. The 'Pay All' link selects all for large numbers of recipients. Please note that the notify box is defaulted on. The 'Notify None' link unchecks this option for large number of recipients.
- 5. Enter the dollar amount for the recipient's selected to pay.

|   |                                              | 0.1000101.10 |                               |                            |             |           |       |
|---|----------------------------------------------|--------------|-------------------------------|----------------------------|-------------|-----------|-------|
|   | Recipient & Amount                           | Subsidiary   | Acc                           | ount                       |             |           |       |
| С | ne Time Payment                              |              |                               |                            |             |           |       |
| A | CH Class Code Individual (PPD) Company (CCD) | C            | ompany Entry<br>Max 10 charac | <b>Description</b><br>ters |             |           |       |
|   |                                              |              |                               |                            |             | :=        |       |
|   | م Search<br>TEMPLATE RECIPIENTS              |              |                               | Pay All                    | Notify None | New Recip | oient |
|   | Name 🔺                                       | Account      | Pay Notify                    | Amount                     | Addendum    |           |       |
| ( |                                              |              |                               |                            |             | Ø         |       |
| ( | 241 Fitness                                  |              |                               |                            |             | Ø         |       |
| ( | ABC CO                                       |              |                               |                            |             | Ø         |       |
| ( | ABC Company new                              |              |                               |                            |             | Ø         |       |
| ( | abcDEF                                       |              |                               |                            |             | Ø         |       |
| ( | ABD Co                                       |              |                               |                            |             | Ø         |       |
| 6 | ach and wire                                 | 54656        |                               | \$0.0                      | 00          | = 1       | Ø     |

ACH and Wire - Collections

6. Click the 'Next' button at the bottom of the screen or 'Subsidiary' in the workflow ribbon at the top of the page to move to the next step and confirm the account to be used for the ACH file.

**NOTE**: Subsidiaries are only applicable for a business with multiple companies that can initiate payments. This screen will not appear if you only have one subsidiary.

| ACH and Wire - Collections                  |                                       |
|---------------------------------------------|---------------------------------------|
| Recipient & Amount Subsidiary Account       | Review & Submit                       |
| One Time Payment                            |                                       |
| ACH Class Code<br>Individual (PPD) - Change | Send payment as:<br>Condo association |
| Q Search<br>Condo association<br>Wire & ACH |                                       |
| Company ID: *****6789                       | Cancel Next                           |

- 7. If applicable, select the subsidiary that will be used to initiate the payment, and match the account that will initiate the payment to/from.
- 8. Click the 'Next' button at the bottom of the screen or 'Account' in the workflow ribbon at the top of the page to move to the next step and confirm the account to be used for the ACH file.

| ŀ  | ACH      | and Wire - Collections   |                |                  |           |
|----|----------|--------------------------|----------------|------------------|-----------|
|    | Recip    | ient & Amount Subsidiary | Account        | Review & Submit  |           |
| C  | )ne Ti   | ime Payment              |                |                  |           |
| A  | CH Clas  | ss Code                  |                |                  |           |
| Ir | Choo     | se "To" Account          |                |                  |           |
|    | م Se     | arch                     |                |                  |           |
|    |          | Account Name 🔺           | Account Type 🔺 | Account Number 🔺 | Balance 🔺 |
|    |          | COMMERCIAL CHECKING      | Checking       | DDA-XXXX3572     | \$60.76   |
|    | <b>*</b> | FREE CHECKING            | Checking       | DDA-XXXX3580     | \$1.64    |
|    |          | FREE SAVINGS             | Savings        | SAV-XXXX3946     | \$71.69   |
|    |          |                          |                |                  | Cancel    |

- 9. Click the 'Next' button at the bottom of the screen or 'Review & Submit' in the workflow ribbon at the top of the page to move to the next step
- 10. Select the 'Effective Date' of the file and, depending on access, click 'Draft' or 'Approve.'

| ACH and Wire -                               | Collections                 |                   |                                                                            |                   |         |
|----------------------------------------------|-----------------------------|-------------------|----------------------------------------------------------------------------|-------------------|---------|
| Recipient & Amount                           | Subsidiary                  | Account           | Review & Subr                                                              | mit               |         |
| One Time Payment                             |                             |                   |                                                                            |                   |         |
| Company Entry Description<br>AchCollect      |                             |                   | ACH Class Code<br>Individual (PPD)<br>Send payment as<br>Condo association |                   |         |
| <b>Total Amount</b><br>\$0.00 to 1 recipient | To Account<br>FREE CHECKING | DDA-XXXX3580 1.64 |                                                                            |                   |         |
| Effective Date<br>9/22/2017                  |                             |                   |                                                                            |                   |         |
| Recurrence<br>Set schedule                   |                             |                   |                                                                            |                   |         |
| Selected Recipients                          |                             |                   |                                                                            |                   | := ::   |
| Name 🔺                                       | Account 🔺                   | Рау               | Notify                                                                     | Amount 🔶 Addendum | ı       |
| ach and wire                                 | 54656                       | Yes               | No                                                                         | \$0.00            |         |
| * - Indicates required field                 |                             |                   |                                                                            | Cancel Draft      | Approve |

## Creating a One-Time ACH Transaction

- 1. Select the 'ACH and Wire' option under the 'Commercial' menu.
- 2. Click the 'One-Time Payment' button and select the desired type of ACH transaction.

| ACH and Wire                            |                            |                | ≔ =                       |
|-----------------------------------------|----------------------------|----------------|---------------------------|
| م Search                                | Filter by Type 👻           | New Template 🗸 | 🗸 One-Time Payment 🗸      |
| Available Templates                     |                            |                |                           |
| ☆ 2006JEEP M LEDU<br>International Wire | ☆ 2006JEEP M L<br>Payments | EDU ☆          | ABC Corp<br>Domestic Wire |
| 1                                       | PPD                        |                | 6                         |

3. The 'Recipient & Amount' screen allows the user to select which recipients are tied to the transaction and designate a dollar amount for each.

| ស៊ | Accounts               | ACH and Wire - Payments                                    |  |
|----|------------------------|------------------------------------------------------------|--|
|    | Messages               |                                                            |  |
| ≡  | Chat                   | Recipient & Amount Subsidiary Account Review & Submit      |  |
|    | Transactions 🗸 🗸       | One Time Brymont                                           |  |
| ⊞  | Commercial ^           |                                                            |  |
|    | Users                  | ACH Class Code Company Entry Description Max 10 characters |  |
|    | ACH and Wire           |                                                            |  |
|    | Recipients             | ·= ···                                                     |  |
|    | ACH Pass-Thru          | Search     New Recipient                                   |  |
|    | Positive Pay           |                                                            |  |
|    | Transaction Monitoring | Name • Account Pay Notify Amount Addendum                  |  |
| 0  | Branches               |                                                            |  |
| ≣  | Services ~             | 241 Fitness                                                |  |
| ?  | Help                   | ABC CO                                                     |  |

4. Click the 'Next' button at the bottom of the screen or 'Subsidiary' in the workflow ribbon at the top of the page to move to the next step.

**NOTE**: Subsidiaries are only applicable for a business with multiple companies that can initiate payments. This screen will not appear if you only have one subsidiary.

| ACH and Wire - Collections            |                   |
|---------------------------------------|-------------------|
| Recipient & Amount Subsidiary Account | Review & Submit   |
| One Time Payment                      |                   |
| ACH Class Code                        | Send payment as:  |
| Individual (PPD) - Change             | Condo association |
| Condo association<br>Wire & ACH       |                   |
| Company ID: *****6789                 |                   |
|                                       | Cancel Next       |

- 5. If applicable, select the subsidiary that will be used to initiate the payment, and match the account that will initiate the payment to/from.
- 6. Click the 'Next' button at the bottom of the screen or 'Account' in the workflow ribbon at the top of the page to move to the next step.

| AC     | H and Wire - F                                            | Payments   |                                                   |                                                          |                                           |
|--------|-----------------------------------------------------------|------------|---------------------------------------------------|----------------------------------------------------------|-------------------------------------------|
| Re     | cipient & Amount                                          | Subsidiary | Account                                           | Review & Submit                                          |                                           |
| One    | e Time Payment                                            |            |                                                   |                                                          |                                           |
| ACH    | Class Code                                                |            |                                                   |                                                          |                                           |
| Indivi | idual (PPD) - Change                                      |            |                                                   |                                                          |                                           |
| Cho    | oose "From" Accour                                        | nt         |                                                   |                                                          |                                           |
| ٩      | Search                                                    |            |                                                   |                                                          |                                           |
|        |                                                           |            |                                                   |                                                          |                                           |
|        | Account Name 🔺                                            |            | Account Type 🔺                                    | Account Number 🔺                                         | Balance 🔺                                 |
|        | Account Name *                                            | ING        | Account Type 🔺<br>Checking                        | Account Number •<br>DDA-XXXX3572                         | Balance *<br>\$60.76                      |
|        | Account Name A                                            | ING        | Account Type *<br>Checking<br>Checking            | Account Number *<br>DDA-XXXX3572<br>DDA-XXXX3580         | Balance •<br>\$60.76<br>\$1.64            |
|        | Account Name  COMMERCIAL CHECK FREE CHECKING FREE SAVINGS | ING        | Account Type *<br>Checking<br>Checking<br>Savings | Account Number  DDA-XXXX3572 DDA-XXXXX3580 SAV-XXXXX3946 | Balance ▲<br>\$60.76<br>\$1.64<br>\$71.69 |

- 7. Click the 'Next' button at the bottom of the screen or 'Review & Submit' in the workflow ribbon at the top of the page to move to the next step
- 8. Select the effective date of the file and, depending on access, click 'Draft' or 'Approve.'

| ACH and Wire -                        | Payments                            |               |                                         |          |          |         |
|---------------------------------------|-------------------------------------|---------------|-----------------------------------------|----------|----------|---------|
| Recipient & Amount                    | Subsidiary                          | Account       | Review & Subm                           | it       |          |         |
| One Time Payment                      |                                     |               |                                         |          |          |         |
| Company Entry Description<br>AchBatch |                                     |               | ACH Class Code<br>Individual (PPD)      |          |          |         |
|                                       |                                     |               | Send payment as<br>ROCKLAND TRUST COMPA | NY/TEST  |          |         |
| Total Amount<br>\$0.00 to 1 recipient | From Account<br>FREE CHECKING DDA-X | XXXX3580 1.64 | L                                       |          |          |         |
| Effective Date Select Date            | 31                                  |               |                                         |          |          |         |
| Recurrence                            |                                     |               |                                         |          |          |         |
| None                                  |                                     |               |                                         |          |          |         |
| Selected Recipients                   |                                     |               |                                         |          |          |         |
|                                       |                                     |               |                                         |          |          | ≡ =     |
| Name 🔺                                | Account *                           | Pay           | Notify                                  | Amount 🔺 | Addendum |         |
| 241 Fitness                           | 12345                               | Yes           | No                                      | \$0.00   |          |         |
| * - Indicates required field          |                                     |               |                                         | Cancel   | Draft    | Approve |

## Multiple Account (Normal)

This option allows the user to select multiple accounts for one recipient.

1. Select the recipient to be linked to the commercial template or payment.

| ACH and Wire - Payments        |                           |               |             |               |
|--------------------------------|---------------------------|---------------|-------------|---------------|
| Recipient & Amount Subsidiary  |                           |               |             |               |
| One Time Payment               |                           |               |             |               |
| ACH Class Code                 | Company Entry Description |               |             |               |
| Individual (PPD) Company (CCD) | Max 10 characters         |               |             |               |
|                                |                           |               |             |               |
|                                |                           |               |             | ≡ ≡           |
| q Search                       |                           |               |             | New Recipient |
| Name *                         | Account Pay               | y Notify Amou | nt Addendum |               |
|                                |                           |               |             | 0             |
| 241 Fitness                    |                           |               |             | Ø             |
| ABC CO                         |                           |               |             | Ø             |

- 2. Select the 'Normal' option above the listing of accounts.
- 3. Designate the account(s) to be included by selecting the check box(es).

#### ACH and Wire - Payments

| Recipient & Amount Subsidiary  |                           |           |             |              |
|--------------------------------|---------------------------|-----------|-------------|--------------|
| One Time Payment               |                           |           |             |              |
| ACH Class Code                 | Company Entry Description |           |             |              |
| Individual (PPD) Company (CCD) | Max 10 characters         |           |             |              |
| ABC Company new                | Select Account            |           |             |              |
| ABC Co                         |                           |           |             |              |
|                                | Account Type 🔺            | Account 🔺 | Beneficiary | Intermediary |
|                                | Savings                   | 55667788  |             |              |
|                                | Checking                  | 654321    |             |              |
|                                |                           |           |             |              |
|                                |                           |           |             | Cancel OK    |

4. Enter the dollar amount for each account.

ACH and Wire - Payments

| Recipient & Amount                            | Subsidiar | у         | Account                                  | Review & Submit     |        |        |
|-----------------------------------------------|-----------|-----------|------------------------------------------|---------------------|--------|--------|
| One Time Payment                              |           |           |                                          |                     |        |        |
| ACH Class Code<br>Individual (PPD) Company (C | CCD)      | Co<br>N   | mpany Entry Descri<br>/lax 10 characters | ption               |        |        |
| م Search<br>AVAILABLE RECIPIENTS              |           |           |                                          | Pay All Notify None |        | ipient |
| Name 🔺                                        | Account   | Рау       | Notify Amount                            | Addendum            |        |        |
| ABC Company new                               | 654321    | <b>\$</b> |                                          | \$0.00              | = 0    | Ø      |
|                                               |           |           |                                          |                     | Cancel | Next   |

## **Split Transactions**

#### Multiple Account (Split)

**NOTE**: This option allows the user to designate a total dollar amount and then designate a primary and secondary account(s) to distribute the funds. This option is only available for Payroll transactions.

1. Select the recipient to be linked to the commercial template or payment.

| AC | H and Wire           | e - Payr | oll     |     |        |        |          |               |
|----|----------------------|----------|---------|-----|--------|--------|----------|---------------|
| R  | ecipient &<br>Amount |          |         |     |        |        |          |               |
| On | e Time Paym          | ent      |         |     |        |        |          |               |
|    |                      |          |         |     |        |        |          | Grid List     |
| ٩  | sample               | ×        |         |     |        |        | l        | New Recipient |
|    | Name 🔺               |          | Account | Pay | Notify | Amount | Addendum |               |
|    | Sample ACH Recip     | pient    |         |     |        |        |          | Ø             |
|    |                      |          |         |     |        |        | Cance    | el Next       |

- 2. Select the 'Split' option above the listing of accounts.
- 3. Designate the Primary account and Secondary account(s) by selecting the check boxes.

| ACH and Wire - Payro                         | oll       |           |                                       |                                                                                    |
|----------------------------------------------|-----------|-----------|---------------------------------------|------------------------------------------------------------------------------------|
| Recipient & Subsidiary<br>Amount             |           |           | eview &<br>Submit                     |                                                                                    |
| One Time Payment                             |           |           |                                       |                                                                                    |
|                                              |           |           |                                       |                                                                                    |
| Sample ACH Recipient                         | Select Ac | count     |                                       | Normal Split                                                                       |
| Sample ACH Recipient<br>Sample ACH Recipient | Select Ac | Secondary | Account Type 🝷                        | Normal Split                                                                       |
| Sample ACH Recipient                         | Select Ac | Secondary | Account Type 🔹<br>Checking            | Normal Split<br>Account •<br>1234567                                               |
| Sample ACH Recipient<br>Sample ACH Recipient | Select Ac | Secondary | Account Type *<br>Checking<br>Savings | Normal         Split           Account         ~           1234567         2345678 |

4. Click on the blue primary account link.

|   | Name 🔺    | Account | Pay | Notify | Amount | Addendum    |
|---|-----------|---------|-----|--------|--------|-------------|
| ø | Sample AC | 1234567 | ¥   |        | \$0.00 |             |
|   |           | 2345678 |     |        | \$0.00 | ≡ 12 0      |
|   |           |         |     |        |        | Cancel Next |

Enter the total amount of the ACH transaction.

Click on the '2 accounts' link.

| Name 🔺    | Account    | Pay | Notify | Amount  | Addendum |   |   |   |
|-----------|------------|-----|--------|---------|----------|---|---|---|
| Sample AC | 2 accounts | •   |        | \$100.0 |          | = | û | Ø |

5. Enter the dollar amount for the secondary account.

NOTE: The primary account amount will automatically decrease accordingly.

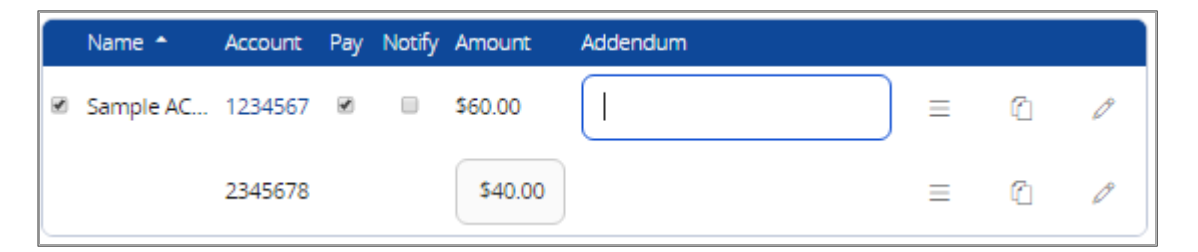

## Wire Transactions

### **Domestic Wire Template Creation**

- 1. Select the 'ACH and Wire' option under the 'Commercial' menu.
- 2. Click the 'New Template' button and select the 'Domestic Wire' option from the drop down menu.

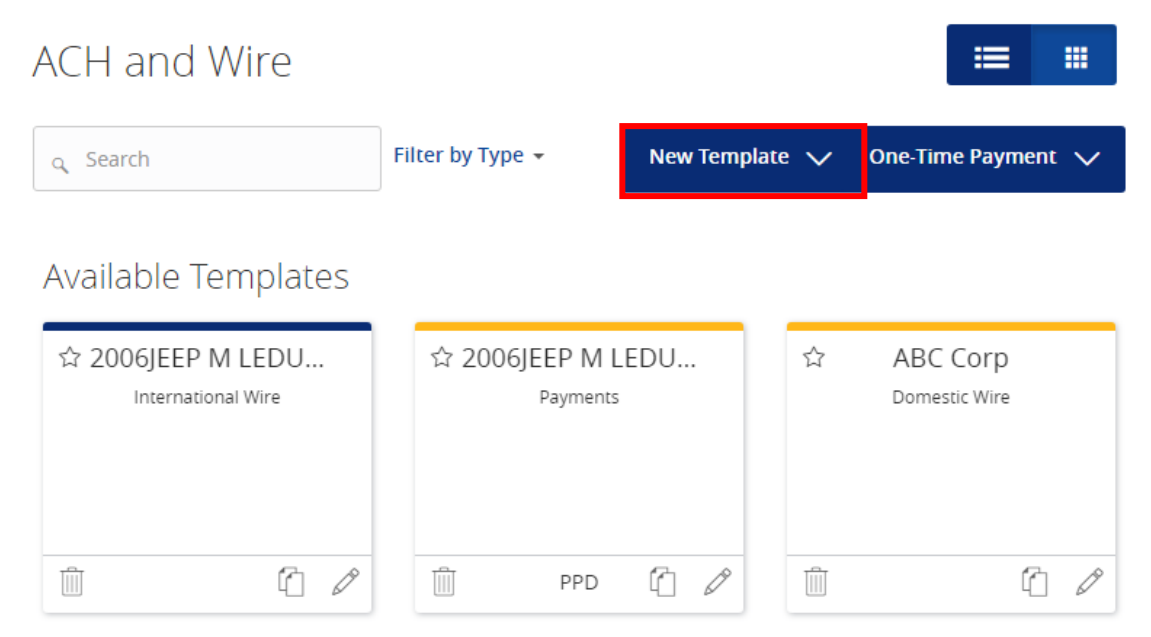

#### Info & Users

- 3. The 'Info & Users' screen allows the user to name the template and to determine who else in the company is allowed access to the template.
- 4. Click the 'Next' button at the bottom of the screen or 'Recipient and Amount' in the workflow ribbon at the top of the page to move to the next step.

| ACH and Wire - Domestic V       | Vire |                 |  |
|---------------------------------|------|-----------------|--|
| Info & Users Recipient & Amount |      | Review & Submit |  |
| Template Name *                 |      |                 |  |
| Grant User Access *             |      |                 |  |
| Q Search                        |      |                 |  |
| Name                            |      |                 |  |
| Wendy Fredlund                  |      |                 |  |
| Leigh-anne Lydon                |      |                 |  |
| Andrea Morelli                  |      |                 |  |
| Lisa Morrissey                  |      |                 |  |

#### **Recipient & Amount**

1. The 'Recipient & Amount' screen allows the user to select which recipient is tied to the template and designate a dollar amount. The 'Purpose of Wire' field is required to complete. There is an option to add an internal Memo or Description by clicking on the 'Additional Fields' link. This data can be edited when initiating the wire payment.

**NOTE**: Recipients with at least one account eligible for Wire transactions will show in the list of recipients to select. The 'Add Recipient' button is used to add a new recipient while remaining within the workflow of the existing payment template.

ACH and Wire - Domestic Wire

|        | ۱nfo & Users<br>/             | Recipient & Amount            | Subsidiary |        |        |        | Submit        |
|--------|-------------------------------|-------------------------------|------------|--------|--------|--------|---------------|
| Templa | ate Name:                     |                               |            |        |        |        |               |
| SAMPLI | E                             |                               |            |        |        |        |               |
|        |                               |                               |            |        |        |        |               |
|        |                               |                               |            |        |        |        | ∷ ::          |
| Q      | Search                        |                               |            |        |        |        | New Recipient |
| AVAIL  | ABLE RECIPIENTS               |                               |            |        |        |        |               |
|        | Name 🔶                        | Account                       |            | Notify | Amount |        |               |
| V      | ABC CO                        | Checking: 4567                |            |        |        | \$0.00 | = 0           |
|        | Purpose Of Win<br>Maximum ler | re *<br>ngth is 35 characters |            |        |        |        |               |
|        | Additional Field              | ds V                          |            |        |        |        |               |
|        |                               |                               |            |        |        |        |               |
|        |                               |                               |            |        |        |        | Cancel Next   |

2. Click the 'Next' button at the bottom of the screen or 'Subsidiary' in the workflow ribbon at the top of the page to move to the next step.

**NOTE**: Subsidiaries are only applicable for a business with multiple companies that can initiate payments. This screen will not appear if you only have one subsidiary.

| Info & Users          | Recipient & Amount | Subsidiary                | Account | Review & Submit  |     |
|-----------------------|--------------------|---------------------------|---------|------------------|-----|
| mplate Name:          |                    |                           |         |                  |     |
| it                    |                    |                           |         |                  |     |
| nd payment as:        |                    |                           |         |                  |     |
| OCKLAND TRUST COMPANY | TEST               |                           |         |                  |     |
|                       |                    |                           |         | _                |     |
|                       |                    |                           |         |                  |     |
| o, Search             |                    |                           |         |                  |     |
|                       |                    | APC Condos                |         | Condo associatio | un. |
| Wire                  |                    | Wire & ACH                |         | Wire & ACH       | /11 |
|                       |                    | This subsidiary is not vo | ılid.   |                  |     |
|                       |                    | Please correct            |         |                  |     |

- 3. If applicable, select the subsidiary that will be used to initiate the payment, and match the account that will initiate the payment to/from.
- 4. Click the 'Next' button at the bottom of the screen or 'Account' in the workflow ribbon at the top of the page to move to the next step.

#### Account

1. Select the corresponding offset account for the commercial payment.

| ACH               | and Wire - Domes                                             | stic Wire                               |                                                         |                                       |
|-------------------|--------------------------------------------------------------|-----------------------------------------|---------------------------------------------------------|---------------------------------------|
| lr                | nfo & Users Recipient & A                                    | Amount Subsidiary                       | Account Rev                                             | iew & Submit                          |
| Templat<br>SAMPLE | e Name:                                                      |                                         |                                                         |                                       |
| Choo              | se "From" Account                                            |                                         |                                                         |                                       |
|                   |                                                              |                                         |                                                         |                                       |
|                   | Account Name 🔺                                               | Account Type 🔺                          | Account Number 🔺                                        | Balance 🔺                             |
| ×                 | Account Name 🔺                                               | Account Type 🔺<br>Checking              | Account Number 🔺                                        | Balance *<br>\$60.76                  |
|                   | Account Name  COMMERCIAL CHECKING FREE CHECKING              | Account Type 🔺<br>Checking<br>Checking  | Account Number +<br>DDA-XXXX3572<br>DDA-XXXX3580        | Balance <b>*</b><br>\$60.76<br>\$1.64 |
|                   | Account Name  COMMERCIAL CHECKING FREE CHECKING FREE SAVINGS | Account Type  Checking Checking Savings | Account Number  DDA-XXXX3572 DDA-XXXXX3580 SAV-XXXX3946 | Balance    S60.76  \$1.64  \$71.69    |

2. Click the 'Next' button at the bottom of the screen or 'Review & Submit' in the workflow ribbon at the top of the page to move to the next step.

#### **Review & Submit**

1. Review the information on the screen for accuracy and then click 'Save'.

| ACH and Wire - Dom                              | estic Wire          |                                       |                    |
|-------------------------------------------------|---------------------|---------------------------------------|--------------------|
| Info & Users                                    | & Amount Subsidiary | Account                               | Review & Submit    |
| Template Name:<br>SAMPLE                        |                     |                                       |                    |
| Send payment as<br>ROCKLAND TRUST COMPANY/TEST  |                     | Total Amount<br>\$0.01 to 1 recipient |                    |
| From Account<br>COMMERCIAL CHECKING DDA-XXXX357 | 2 60.76             | Purpose Of Wire<br>TEST               |                    |
| Process Date                                    | 31                  | Message to Beneficiary                |                    |
| Recurrence<br>None                              |                     |                                       |                    |
| Selected Recipients                             |                     |                                       | ;≡ ;;              |
| Name  Account                                   | Notify              | Amount 🔶 Memo                         | or Description     |
| ABC CO Checking: 4567                           | No                  | \$0.01                                |                    |
| * - Indicates required field                    |                     | Cancel                                | Save Draft Approve |

## **Existing Domestic Wire Templates**

1. Click on the pencil icon next to the desired domestic wire template.

| ACH and Wire                                                            |                            |           |       | .≡ .                      |
|-------------------------------------------------------------------------|----------------------------|-----------|-------|---------------------------|
| م Search                                                                | Filter by Type 👻           | New Templ | ate 🗸 | One-Time Payment 🗸        |
| Available Templates                                                     |                            |           |       |                           |
| ☆ 2006JEEP M LEDU<br>International Wire                                 | ☆ 2006JEEP M L<br>Payments | EDU       | ☆     | ABC Corp<br>Domestic Wire |
| Î (2 /                                                                  | PPD                        | 60        | Ŵ     | 6                         |
| ☆ ABC Payroll<br>Payroll<br>LAST PAYMENT<br>0.01<br>Sent on: 10/20/2016 | ☆ Andy<br>Payments         |           | ☆     | art<br>Payments           |
| Ū (1)                                                                   | PPD                        | 0         | Ŵ     | CCD 🖆 🖉                   |

2. Confirm the 'Template Name' and 'User Access.'

| ACH a               | nd Wire         | - Domestic W       | ire        |         |                 |   |
|---------------------|-----------------|--------------------|------------|---------|-----------------|---|
| Info                | & Users<br>/    | Recipient & Amount | Subsidiary | Account | Review & Submit |   |
| Template N          | lame *          |                    |            |         |                 |   |
| ABC Corp            | )               |                    |            |         |                 | ☆ |
| Grant U             | lser Access     | *                  |            |         |                 |   |
| م Sear              | ch              |                    |            |         |                 |   |
| N                   | lame            |                    |            |         |                 |   |
| Ø. V                | /endy Fredlund  |                    |            |         |                 |   |
| ¢.                  | eigh-anne Lydon |                    |            |         |                 |   |
| A                   | ndrea Morelli   |                    |            |         |                 |   |
| <ul><li>✓</li></ul> | isa Morrissey   |                    |            |         |                 |   |

3. Enter the dollar amount for the domestic wire recipient. The 'Purpose of Wire' field is required to complete. There is an option to add an internal Memo or Description by clicking on the 'Additional Fields' link. This data can be edited when initiating the wire payment.

| ACH and Wire - Domestic Wire                         |                    |            |           |        |        |             |        |          |
|------------------------------------------------------|--------------------|------------|-----------|--------|--------|-------------|--------|----------|
| Info & Users                                         | Recipient & Amount | Subsidiary | $\rangle$ | Accoun | it /   | Review & Su | Jbmit  |          |
| Template Name:<br>ABC Corp 🥁                         |                    |            |           |        |        |             |        |          |
| م Search<br>AVAILABLE RECIPIENTS                     |                    |            |           |        |        |             | New R  | ecipient |
| Name 🔶                                               | Account            |            | No        | otify  | Amount |             |        |          |
| Cisco Dog foods                                      | Checking: 3697     | 4581       |           |        |        | \$50,000.00 | ≡      | Ø        |
| Purpose Of Wire<br>Storage Unit<br>Additional Fields | 2 *<br>5 ¥         |            |           |        |        |             |        |          |
|                                                      |                    |            |           |        |        |             | Cancel | Next     |

4. Click the 'Next' button at the bottom of the screen or 'Subsidiary' in the workflow ribbon at the top of the page to move to the next step.

**NOTE**: Subsidiaries are only applicable for a business with multiple companies that can initiate payments. This screen will not appear if you only have one subsidiary.

| ACH and Wire - Domesti       | c Wire          |         |                 |
|------------------------------|-----------------|---------|-----------------|
| Info & Users Recipient & Amo | ount Subsidiary | Account | Review & Submit |
| Template Name:               |                 |         |                 |
| ABC Corp 🟠                   |                 |         |                 |
| Send payment as:             |                 |         |                 |
| ABC CO                       |                 |         |                 |
|                              |                 |         |                 |
|                              |                 |         | ·= ·            |
| Q Search                     |                 |         |                 |
|                              |                 |         |                 |
| ABC CO<br>Wire               |                 |         |                 |
|                              |                 |         |                 |
| Company ID:                  |                 |         |                 |
|                              |                 |         | Cancel Next     |

- 5. If applicable, select the subsidiary that will be used to initiate the payment, and match the account that will initiate the payment to/from.
- 6. Click the 'Next' button at the bottom of the screen or 'Account' in the workflow ribbon at the top of the page to move to the next step.

7. Confirm the account to be used for the domestic wire.

| ACH     | ACH and Wire - Domestic Wire                                 |                                                   |                                                        |                                           |  |  |  |
|---------|--------------------------------------------------------------|---------------------------------------------------|--------------------------------------------------------|-------------------------------------------|--|--|--|
| I       | nfo & Users Recipient & Amount                               | Subsidiary                                        | Account Review & S                                     | Submit                                    |  |  |  |
| Templa  | te Name:                                                     |                                                   |                                                        |                                           |  |  |  |
| ABC Cor | ₽ ☆                                                          |                                                   |                                                        |                                           |  |  |  |
| Choo    | se "From" Account                                            |                                                   |                                                        |                                           |  |  |  |
| q S     | earch                                                        |                                                   |                                                        |                                           |  |  |  |
|         |                                                              |                                                   |                                                        |                                           |  |  |  |
|         | Account Name 🔺                                               | Account Type 🔺                                    | Account Number 🔺                                       | Balance 🔺                                 |  |  |  |
| ×       | Account Name *                                               | Account Type 🔺<br>Checking                        | Account Number *<br>DDA-XXXX3572                       | Balance *<br>\$60.76                      |  |  |  |
|         | Account Name  COMMERCIAL CHECKING FREE CHECKING              | Account Type *<br>Checking<br>Checking            | Account Number *<br>DDA-XXXX3572<br>DDA-XXXX3580       | Balance  \$60.76 \$1.64                   |  |  |  |
|         | Account Name  COMMERCIAL CHECKING FREE CHECKING FREE SAVINGS | Account Type *<br>Checking<br>Checking<br>Savings | Account Number  DDA-XXXX3572 DDA-XXXX3580 SAV-XXXX3946 | Balance ▲<br>\$60.76<br>\$1.64<br>\$71.69 |  |  |  |

- 8. Click the 'Next' button at the bottom of the screen or 'Review & Submit' in the workflow ribbon at the top of the page to move to the next step.
- 9. Designate the 'Process Date' and complete the 'Message to Beneficiary' field, if applicable. Next, depending on your access, click 'Draft' or 'Approve.'

| ACH and Wire               | e - Domestic Wir    | e          |                    |                                         |         |
|----------------------------|---------------------|------------|--------------------|-----------------------------------------|---------|
| Info & Users               | Recipient & Amount  | Subsidiary | ) Account          | Review & Submit                         |         |
| Template Name:             |                     |            |                    |                                         |         |
| ABC Corp 🟠                 |                     |            |                    |                                         |         |
| Send payment as            |                     |            |                    |                                         |         |
| ABC CO                     |                     | TOLAL      | Amount             |                                         |         |
|                            |                     | \$5.00     | to 1 recipient     |                                         |         |
| From Account               |                     | Purpos     | e Of Wire          |                                         |         |
| COMMERCIAL CHECKING [      | DDA-XXXXX3572 60.76 | Storage    | e Unit             |                                         |         |
| Process Date               |                     | Mess       | age to Beneficiary |                                         |         |
| Select Date                |                     | ABC        | Corp               |                                         |         |
| Recurrence                 |                     |            |                    |                                         |         |
| None                       |                     |            |                    |                                         |         |
|                            |                     |            |                    |                                         |         |
| Selected Recipien          | ts                  |            |                    |                                         |         |
|                            |                     |            |                    |                                         |         |
| Name 🔺                     | Account *           | Notify     | Amount ·           | <ul> <li>Memo or Description</li> </ul> |         |
| Cisco Dog foods            | Checking: 36974581  | No         | \$5.0              | 10                                      |         |
| - Indicates required field |                     |            |                    |                                         |         |
|                            |                     |            | Cancel             | Save Draft                              | Approve |
## Creating a One-Time Domestic Wire Transfer

- 1. Select the 'ACH and Wire' option under the 'Commercial' menu.
- 2. Click the 'One-Time Payment' button and select the 'Domestic Wire' option from the drop down menu.

| ACH and Wire                            |                            |                | ≡ ≡                       |
|-----------------------------------------|----------------------------|----------------|---------------------------|
| م Search                                | Filter by Type 👻           | New Template 💊 | V One-Time Payment V      |
| Available Templates                     |                            |                |                           |
| ☆ 2006JEEP M LEDU<br>International Wire | ☆ 2006JEEP M I<br>Payments | .EDU ☆         | ABC Corp<br>Domestic Wire |
| ů C /                                   | DPPD                       |                |                           |

3. Select a recipient from the list. Enter the dollar amount for the domestic wire. The 'Purpose of Wire' field is required and the internal Memo/Description is optional under the 'Additional Fields' link.

| ACH   | and Wire -                                                          | Domestic Wire                                 | e |        |        |        |   |               |
|-------|---------------------------------------------------------------------|-----------------------------------------------|---|--------|--------|--------|---|---------------|
| Reci  | ipient & Amount                                                     |                                               |   |        |        |        |   |               |
| One   | Time Payment                                                        |                                               |   |        |        |        |   |               |
|       |                                                                     |                                               |   |        |        |        |   | = =           |
| ٩     | Search                                                              |                                               |   |        |        |        |   | New Recipient |
| AVAII | ABLE RECIPIENTS                                                     |                                               |   |        |        |        |   |               |
|       |                                                                     |                                               |   |        |        |        |   |               |
|       | Name 🔺                                                              | Account                                       |   | Notify | Amount |        |   |               |
| ×     | Name ABC CO                                                         | Account<br>Checking: 4567                     |   | Notify | Amount | \$0.00 | = | P             |
| ¥     | Name *<br>ABC CO<br>Purpose Of Wire *                               | Account<br>Checking: 4567<br>is 35 characters |   | Notify | Amount | \$0.00 | ≡ | P             |
| ×     | Name * ABC CO Purpose Of Wire * Maximum length Additional Fields >> | Account<br>Checking: 4567<br>is 35 characters |   | Notify | Amount | \$0.00 | = | Ø             |

4. Click the 'Next' button at the bottom of the screen or 'Subsidiary' in the workflow ribbon at the top of the page to move to the next step.

**NOTE**: Subsidiaries are only applicable for a business with multiple companies that can initiate payments. This screen will not appear if you only have one subsidiary.

| ACH and Wire - Domestic Wir   | е                                               |                      |
|-------------------------------|-------------------------------------------------|----------------------|
| Recipient & Amount Subsidiary | Account Review & St                             | ubmit                |
| One Time Payment              |                                                 |                      |
| Send payment as:              |                                                 |                      |
| ROCKLAND TRUST COMPANY/TEST   |                                                 |                      |
|                               |                                                 | ·= •                 |
| a Search                      |                                                 |                      |
|                               |                                                 |                      |
| ABC CO                        | ABC Condos                                      |                      |
| me                            | This subsidiary is not valid.<br>Please correct | meanen               |
| Company ID:                   | Company ID: ****5678                            | Company ID: ****6789 |

- 5. If applicable, select the subsidiary that will be used to initiate the payment, and match the account that will initiate the payment to/from.
- 6. Click the 'Next' button at the bottom of the screen or 'Account' in the workflow ribbon at the top of the page to move to the next step.
- 7. Select the account for the domestic wire transaction.

| Chand Wire - Domestic Wire |                           |                |                  |           |  |  |  |
|----------------------------|---------------------------|----------------|------------------|-----------|--|--|--|
| Recip                      | oient & Amount Subsidiary | Account        | Review & Submit  |           |  |  |  |
| ne T                       | ime Payment               |                |                  |           |  |  |  |
| Choose "From" Account      |                           |                |                  |           |  |  |  |
| q Se                       | earch                     |                |                  |           |  |  |  |
|                            | Account Name 🔺            | Account Type 🔺 | Account Number 🔶 | Balance 🔺 |  |  |  |
| •                          | COMMERCIAL CHECKING       | Checking       | DDA-XXXX3572     | \$60.76   |  |  |  |
|                            | FREE CHECKING             | Checking       | DDA-XXXXX3580    | \$1.64    |  |  |  |
|                            | FREE SAVINGS              | Savings        | SAV-XXXX3946     | \$71.69   |  |  |  |
|                            |                           |                |                  |           |  |  |  |

- 8. Click the 'Next' button at the bottom of the screen or 'Review & Submit' in the workflow ribbon at the top of the page to move to the next step.
- 9. Designate the 'Process Date' and complete the 'Message to Beneficiary' field, if applicable. Next, depending on your access, click 'Draft' or 'Approve.'

| ACH and V                         | Wire - Domestic V         | Vire               |                                       |                     |         |
|-----------------------------------|---------------------------|--------------------|---------------------------------------|---------------------|---------|
| Recipient & An                    | nount Subsidiary          | Account            | Review & Subi                         | nit                 |         |
| One Time Pay                      | /ment                     |                    |                                       |                     |         |
| Send payment as<br>ROCKLAND TRUST | COMPANY/TEST              |                    | Total Amount<br>\$0.00 to 1 recipient |                     |         |
| From Account                      | CKING DDA-300003572 60.76 |                    | Purpose Of Wire<br>TEST               |                     |         |
| Process Date                      |                           |                    | Message to Beneficiary                |                     |         |
| Select Date                       |                           | [ <sup>4+4</sup> ] |                                       |                     |         |
| Recurrence<br>None                |                           |                    |                                       |                     |         |
| Selected Rec                      | ipients                   |                    |                                       |                     |         |
|                                   |                           |                    |                                       |                     |         |
| Name +                            | Account +                 | Notify             | Amount +                              | Memo or Description |         |
| ABC CO                            | Checking: 4567            | No                 | \$0.00                                |                     |         |
| - Indicates require               | rd field                  |                    |                                       | Cancel Draft        | Approve |

## International Wire Template Creation

- 1. Select the 'ACH and Wire' option under the 'Commercial' menu.
- 2. Click the 'New Template' button and select the 'International Wire' option from the drop down menu.

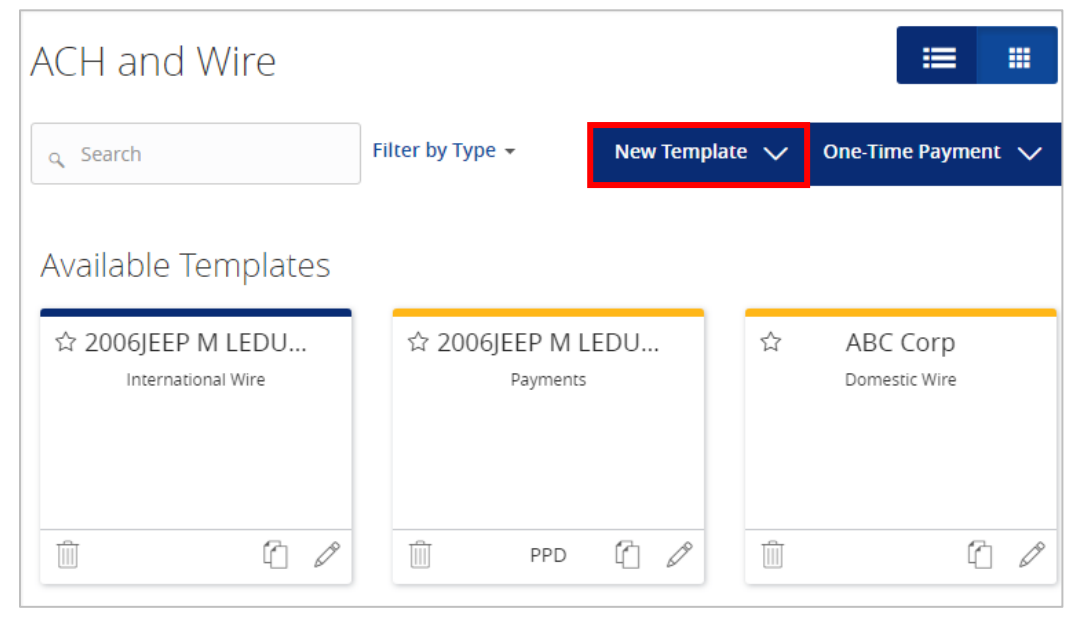

#### Info & Users

- 3. The 'Info & Users' screen allows the user to name the template and to determine who else in the company is allowed access to the template.
- 4. Click the 'Next' button at the bottom of the screen or 'Recipient and Amount' in the workflow ribbon at the top of the page to move to the next step.

| ACH and Wire - Ir   | nternational W | /ire |                 |  |
|---------------------|----------------|------|-----------------|--|
| Info & Users Rec    |                |      | Review & Submit |  |
| Template Name *     |                |      |                 |  |
|                     |                |      |                 |  |
| Grant User Access * |                |      |                 |  |
| م Search            |                |      |                 |  |
|                     |                |      |                 |  |
| Name                |                |      |                 |  |
| Wendy Fredlund      |                |      |                 |  |
| Leigh-anne Lydon    |                |      |                 |  |
| Andrea Morelli      |                |      |                 |  |
| Lisa Morrissey      |                |      |                 |  |
| Michael Pagliuca    |                |      |                 |  |

#### **Recipient & Amount**

- 5. The 'Recipient & Amount' screen allows the user to select which recipient is tied to the template and designate a dollar amount. The 'Purpose of Wire' field is required and the internal Memo/Description is optional under the 'Additional Fields' link. This data can be edited when initiating the wire payment.
- 6. Select the currency from the drop down box and enter the amount.

**NOTE**: Only the recipients with at least one account eligible for Wire transactions will show in the list of recipients to select. The 'Add Recipient' button is used to add a new recipient remaining within the workflow of the existing payment template.

| AC   | H and Wire        | - International V   | Vire |        |        |        |               |
|------|-------------------|---------------------|------|--------|--------|--------|---------------|
|      | Info & Users      | Recipient & Amount  |      |        |        |        | nit           |
| Temp | late Name:        |                     |      |        |        |        |               |
| TEST |                   |                     |      |        |        |        |               |
|      |                   |                     |      |        |        |        |               |
| Q    | Search            |                     |      |        |        |        | New Recipient |
| AVA  | ILABLE RECIPIENTS |                     |      |        |        |        |               |
|      | Name 🔺            | Account             |      | Notify | Amount |        |               |
| 1    | ABC Company new   | SWIFT/BIC: H 12345  | 66   |        | USD 🔻  | \$0.00 | = 0           |
|      | Purpose Of Wire * |                     |      |        |        |        |               |
|      | Maximum length    | n is 35 characters  |      |        |        |        |               |
|      | Additional Fields | ^                   |      |        |        |        |               |
|      | Memo or Descript  | ion                 |      |        |        |        |               |
|      | Maximum length    | n is 140 characters |      |        |        |        |               |
|      |                   |                     |      |        |        |        |               |
|      |                   |                     |      |        |        |        | Cancel Next   |

7. Click the 'Next' button at the bottom of the screen or 'Subsidiary' in the workflow ribbon at the top of the page to move to the next step.

**NOTE**: Subsidiaries are only applicable for a business with multiple companies that can initiate payments. This screen will not appear if you only have one subsidiary.

| ACH and Wire - International W  | Vire                                            |                      |
|---------------------------------|-------------------------------------------------|----------------------|
| Info & Users Recipient & Amount | Subsidiary Account                              | Review & Submit      |
| Template Name:                  |                                                 |                      |
| test                            |                                                 |                      |
| Send payment as:                |                                                 |                      |
| ROCKLAND TRUST COMPANY/TEST     |                                                 |                      |
| ু Search                        |                                                 |                      |
| ABC CO                          | ABC Condos                                      | Condo association    |
| Wire                            | Wire & ACH                                      | Wire & ACH           |
|                                 | This subsidiary is not valid.<br>Please correct |                      |
| Company ID:                     | Company ID: ****5678                            | Company ID: ****6789 |

- 8. If applicable, select the subsidiary that will be used to initiate the payment, and match the account that will initiate the payment to/from.
- 9. Click the 'Next' button at the bottom of the screen or 'Account' in the workflow ribbon at the top of the page to move to the next step.

#### Account

10. Select the corresponding offset account for the commercial payment.

| Α  | ACH and Wire - International Wire                                                                                                    |                                                                         |                                 |                                                                     |                              |  |  |  |
|----|----------------------------------------------------------------------------------------------------|-------------------------------------------------------------------------|---------------------------------|---------------------------------------------------------------------|------------------------------|--|--|--|
|    | In                                                                                                    | Ifo & Users Recipient & Amount                                          | Subsidiary                      | Account                                                             | Review & Submit              |  |  |  |
| Те | Template Name:                                                                                                    |                                                                         |                                 |                                                                     |                              |  |  |  |
| TE | ST                                                                                                    |                                                                         |                                 |                                                                     |                              |  |  |  |
|    |                                                                                                    |                                                                         |                                 |                                                                     |                              |  |  |  |
| 0  | Thoos                                                                                                    | se "From" Account                                                       |                                 |                                                                     |                              |  |  |  |
|    | q Se                                                                                                    | arch                                                                    |                                 |                                                                     |                              |  |  |  |
|    |                                                                                                    |                                                                         |                                 |                                                                     |                              |  |  |  |
|    |                                                                                                    |                                                                         |                                 |                                                                     | Balance 🔺                    |  |  |  |
|    |                                                                                                    | Account Name                                                            | Account Type *                  | Account Number 🔺                                                    | Builtinee                    |  |  |  |
|    | •                                                                                                    | COMMERCIAL CHECKING                                                     | Checking                        | DDA-XXXXX3572                                                       | \$60.76                      |  |  |  |
|    |                                                                                                    | COMMERCIAL CHECKING                                                     | Checking<br>Checking            | Account Number A<br>DDA-XXXXX3572<br>DDA-XXXXX3580                  | \$60.76<br>\$1.64            |  |  |  |
|    | <ul> <li>Image: A state of the state of the state of</li></ul> | ACCOUNTE Name A<br>COMMERCIAL CHECKING<br>FREE CHECKING<br>FREE SAVINGS | Checking<br>Checking<br>Savings | Account Number A<br>DDA-XXXXX3572<br>DDA-XXXXX3580<br>SAV-XXXXX3946 | \$60.76<br>\$1.64<br>\$71.69 |  |  |  |

11. Click the 'Next' button at the bottom of the screen or 'Review & Submit' in the workflow ribbon at the top of the page to move to the next step.

## **Review & Submit**

12. Review the information on the screen for accuracy and then click 'Save'.

| ACH and Wire - I             | nternational W      | /ire       |                       |                         |         |
|------------------------------|---------------------|------------|-----------------------|-------------------------|---------|
| Info & Users Re              | cipient & Amount    | Subsidiary | Account               | Review & Submit         |         |
| femplate Name:               |                     |            |                       |                         |         |
| EST                          |                     |            |                       |                         |         |
| send payment as              |                     | Tot        | al Amount             |                         |         |
| ROCKLAND TRUST COMPANY/TE    | ST                  | \$0.0      | 00 to 1 recipient usd |                         |         |
| From Account                 |                     | Purp       | oose Of Wire          |                         |         |
| COMMERCIAL CHECKING DDA-XX   | XXX3572 60.76       | TEST       |                       |                         |         |
| Process Date                 |                     | Me         | ssage to Beneficiary  |                         |         |
| Select Date                  |                     | 31         |                       |                         |         |
| Recurrence                   |                     |            |                       |                         |         |
| None                         |                     |            |                       |                         |         |
| Selected Recipients          |                     |            |                       |                         |         |
|                              |                     |            |                       |                         | = =     |
| Name 🔺                       | Account 🔺           | No         | tify Amou             | nt  Memo or Description |         |
| ABC Company new              | SWIFT/BIC: H 123456 | Nc         | 5                     | \$0.00                  |         |
| * - Indicates required field |                     |            | Cancel                | Save Draft              | Approve |

# **Existing International Wire Templates**

1. Click on the pencil icon next to the desired international wire template.

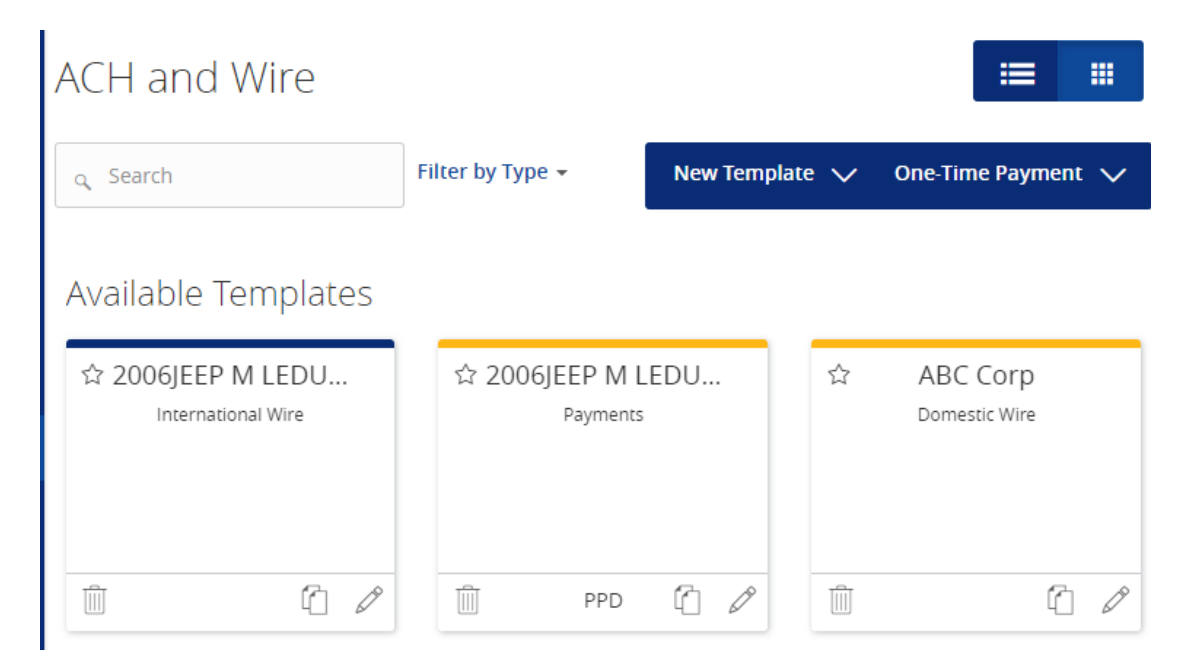

- 2. Confirm the 'Template Name' and 'User Access.'
- 3. Click the 'Next' button at the bottom of the screen or 'Recipient & Amount' in the workflow ribbon at the top of the page to move to the next step.

## ACH and Wire - International Wire

| Info & L               | sers          | Recipient & Amount | Subsidiary | Account | Review & Submit |   |
|------------------------|---------------|--------------------|------------|---------|-----------------|---|
| Template Nam           | e *<br>FDUC 1 |                    |            |         |                 | 5 |
|                        |               | 4                  |            |         |                 | Σ |
| Grant User<br>م Search | - Access      | *                  |            |         |                 |   |
| Name                   |               |                    |            |         |                 |   |
| ✓ Wence                | y Fredlund    |                    |            |         |                 |   |
| 🗹 Leigh                | anne Lydo     | n                  |            |         |                 |   |
| 🗹 Andre                | a Morelli     |                    |            |         |                 |   |

4. Select the currency from the drop down box and enter the amount. The 'Purpose of Wire' field is required and the internal Memo/Description is optional under the 'Additional Fields' link.

| ACH and Wire -              | International Wir   | e         |               |                                       |
|-----------------------------|---------------------|-----------|---------------|---------------------------------------|
| Info & Users                | ecipient & Amount   | ubsidiary | Account       | Review & Submit                       |
| Template Name:              |                     |           |               |                                       |
| 2006JEEP M LEDUC_1 🏠        |                     |           |               |                                       |
|                             |                     |           |               | · · · · · · · · · · · · · · · · · · · |
| م Search                    |                     |           |               | New Recipient                         |
| AVAILABLE RECIPIENTS        |                     |           |               |                                       |
| Name 🔺                      | Account             |           | Notify Amount |                                       |
| International Wire Tester   | SWIFT/BIC: rtcous33 | 123123123 | USD 🔻         | \$1.00 = 0                            |
| Purpose Of Wire *           |                     |           |               |                                       |
| Additional Fields $ 	imes $ |                     |           |               |                                       |
|                             |                     |           |               | Cancel                                |

5. Click the 'Next' button at the bottom of the screen or 'Subsidiary' in the workflow ribbon at the top of the page to move to the next step.

**NOTE**: Subsidiaries are only applicable for a business with multiple companies that can initiate payments. This screen will not appear if you only have one subsidiary.

| ACH and Wire - Internation      | hal Wire                                 |          |                      |
|---------------------------------|------------------------------------------|----------|----------------------|
| Info & Users Recipient & Amount | t Subsidiary                             | Account  | Review & Submit      |
| Template Name:                  |                                          |          |                      |
| 2006JEEP M LEDUC_1              |                                          |          |                      |
| Send payment as:                |                                          |          |                      |
| ROCKLAND TRUST COMPANY/TEST     |                                          |          |                      |
|                                 |                                          |          |                      |
| q Search                        |                                          |          |                      |
| ABC CO                          | ABC Condo                                | s        | Condo association    |
| Wire                            | Wire & ACH                               |          | Wire & ACH           |
|                                 | This subsidiary is not<br>Please correct | : valid. |                      |
| Company ID:                     | Company ID: ****                         | 5678     | Company ID: ****6789 |

6. If applicable, select the subsidiary that will be used to initiate the payment, and match the account that will initiate the payment to/from.

- 7. Click the 'Next' button at the bottom of the screen or 'Account' in the workflow ribbon at the top of the page to move to the next step.
- 8. Confirm the account to be used for the international wire.

| ACH     | and Wire - International                                     | Wire                                    |                                                           |                                       |
|---------|--------------------------------------------------------------|-----------------------------------------|-----------------------------------------------------------|---------------------------------------|
| II      | nfo & Users Recipient & Amount                               | Subsidiary                              | Account Review 8                                          | & Submit                              |
| Templa  | e Name:                                                      |                                         |                                                           |                                       |
| 2006JEE | PMLEDUC_1 ☆                                                  |                                         |                                                           |                                       |
| Choo    | se "From" Account                                            |                                         |                                                           |                                       |
| Q S     | earch                                                        |                                         |                                                           |                                       |
|         |                                                              |                                         |                                                           |                                       |
|         | Account Name 🔺                                               | Account Type 🔺                          | Account Number 🔺                                          | Balance 🛧                             |
| V       | Account Name   COMMERCIAL CHECKING                           | Account Type 🔺<br>Checking              | Account Number  DDA-XXXXX3572                             | Balance *                             |
| V       | Account Name  COMMERCIAL CHECKING FREE CHECKING              | Account Type   Checking Checking        | Account Number  DDA-XXXXX3572 DDA-XXXXX3580               | Balance <b>*</b><br>\$60.76<br>\$1.64 |
|         | Account Name  COMMERCIAL CHECKING FREE CHECKING FREE SAVINGS | Account Type  Checking Checking Savings | Account Number  DDA-XXXXX3572 DDA-XXXXX3580 SAV-XXXXX3946 | Balance                               |

- 9. Click the 'Next' button at the bottom of the screen or 'Review & Submit' in the workflow ribbon at the top of the page to move to the next step.
- 10. Designate the 'Process Date' and complete the 'Message to Beneficiary' field, if applicable. Next, depending on your access, click 'Draft' or 'Approve.

| Total /<br>\$1.00 | Amount<br>to 1 recipient usd |                                                                                              |                                     |
|-------------------|------------------------------|----------------------------------------------------------------------------------------------|-------------------------------------|
| Total /<br>\$1.00 | Amount<br>to 1 recipient usd |                                                                                              |                                     |
| Total /<br>\$1.00 | Amount<br>to 1 recipient usd |                                                                                              |                                     |
| \$1.00            | to 1 recipient usd           |                                                                                              |                                     |
| \$1.00            | to 1 recipient usd           |                                                                                              |                                     |
|                   |                              |                                                                                              |                                     |
| Purpor            | se Of Wire                   |                                                                                              |                                     |
| Interna           | itional Test                 |                                                                                              |                                     |
| Mess              | age to Beneficiary           |                                                                                              |                                     |
| (21) Inte         | mational Wire T              |                                                                                              |                                     |
|                   |                              |                                                                                              |                                     |
|                   |                              |                                                                                              | =                                   |
|                   | Notify                       | Amount *                                                                                     | Memo or Description                 |
| 1533 123123123123 | No                           | \$1.00                                                                                       | Test                                |
|                   | s33 123123123123             | International Test Message to Beneficiary International Wire T Notify s33 123123123123123 No | Notify Amount * s33 123123123123123 |

## Creating a One-Time International Wire Transfer

1. Select the 'ACH and Wire' option under the 'Commercial' menu.

2. Click the 'One-Time Payment' button and select the 'International Wire' option from the drop down menu.

| ACH and Wire                            |                         |                |                           |
|-----------------------------------------|-------------------------|----------------|---------------------------|
| م Search                                | Filter by Type 🔻        | New Template 🗸 | One-Time Payment 🗸        |
| Available Templates                     |                         |                |                           |
| ☆ 2006JEEP M LEDU<br>International Wire | ☆ 2006JEEP M<br>Payment | LEDU ☆         | ABC Corp<br>Domestic Wire |
| <u></u>                                 | Dep PPD                 | Ê 0            | 6                         |

3. Select the currency from the drop down box and enter the amount. The 'Purpose of Wire' field is required and the internal Memo/Description is optional under the 'Additional Fields' link.

ACH and Wire - International Wire

| Re       | cipient & Amount                                                            |                                          |        |        |                 |        |        |    |
|----------|-----------------------------------------------------------------------------|------------------------------------------|--------|--------|-----------------|--------|--------|----|
| One      | e Time Payment                                                              |                                          |        |        |                 |        |        |    |
| AVA      | Search                                                                      |                                          |        |        |                 |        | New Re | ## |
|          |                                                                             |                                          |        |        |                 |        |        |    |
|          | Name 🔺                                                                      | Account                                  |        | Notify | Amount          |        |        |    |
| <b>v</b> | Name 🔺<br>ABC Company new                                                   | Account<br>SWIFT/BIC: H                  | 123456 | Notify | Amount<br>USD 🔻 | \$0.00 | =      | Ø  |
| <b>y</b> | Name  ABC Company new Purpose Of Wire *                                     | Account<br>SWIFT/BIC: H                  | 123456 | Notify | Amount<br>USD V | \$0.00 | =      | Ø  |
|          | Name  ABC Company new Purpose Of Wire * Maximum length is                   | Account<br>SWIFT/BIC: H<br>35 characters | 123456 | Notify | Amount<br>USD V | \$0.00 | =      | Ø  |
|          | Name  ABC Company new Purpose Of Wire * Maximum length is Additional Fields | Account<br>SWIFT/BIC: H<br>35 characters | 123456 | Notify | Amount          | \$0.00 | =      | ð  |
|          | Name  ABC Company new Purpose Of Wire * Maximum length is Additional Fields | Account<br>SWIFT/BIC: H<br>35 characters | 123456 | Notify | Amount          | \$0.00 | Ξ      | Ø  |

4. Click the 'Next' button at the bottom of the screen or 'Subsidiary' in the workflow ribbon at the top of the page to move to the next step.

**NOTE**: Subsidiaries are only applicable for a business with multiple companies that can initiate payments. This screen will not appear if you only have one subsidiary.

| ACH and Wire - Internation    | nal Wire                                                                    |                                 |
|-------------------------------|-----------------------------------------------------------------------------|---------------------------------|
| Recipient & Amount Subsidiary | Account Review & S                                                          | ubmit                           |
| One Time Payment              |                                                                             |                                 |
| Send payment as:              |                                                                             |                                 |
| ROCKLAND TRUST COMPANY/TEST   |                                                                             |                                 |
| م Search                      |                                                                             |                                 |
| ABC CO<br>Wire                | ABC Condos<br>Wire & ACH<br>This subsidiary is not valid.<br>Please correct | Condo association<br>Wire & ACH |
| Company ID:                   | Company ID: *****5678                                                       | Company ID: ****6789            |

- 5. If applicable, select the subsidiary that will be used to initiate the payment, and match the account that will initiate the payment to/from.
- 6. Click the 'Next' button at the bottom of the screen or 'Account' in the workflow ribbon at the top of the page to move to the next step.
- 7. Select the account to be used for the international wire.

| ACT   | i and wire - internatio                                      | nai wire                                          |                                                           |                                           |
|-------|--------------------------------------------------------------|---------------------------------------------------|-----------------------------------------------------------|-------------------------------------------|
| Recij | pient & Amount Subsidiary                                    | Account                                           | Review & Submit                                           |                                           |
| One T | ime Payment                                                  |                                                   |                                                           |                                           |
| Choc  | ose "From" Account                                           |                                                   |                                                           |                                           |
| Q S   | earch                                                        |                                                   |                                                           |                                           |
|       |                                                              |                                                   |                                                           |                                           |
|       | Account Name 🔺                                               | Account Type 🔺                                    | Account Number 🔶                                          | Balance 🔶                                 |
| ~     | Account Name •                                               | Account Type 🔺                                    | Account Number *                                          | Balance A                                 |
|       | Account Name  COMMERCIAL CHECKING FREE CHECKING              | Account Type 🔺<br>Checking<br>Checking            | Account Number  DDA-XXXXX3572 DDA-XXXXX3580               | Balance •<br>\$60.76<br>\$1.64            |
|       | Account Name  COMMERCIAL CHECKING FREE CHECKING FREE SAVINGS | Account Type 🔺<br>Checking<br>Checking<br>Savings | Account Number  DDA-XXXXX3572 DDA-XXXXX3580 SAV-XXXXX3946 | Balance •<br>\$60.76<br>\$1.64<br>\$71.69 |

- 8. Click the 'Next' button at the bottom of the screen or 'Review & Submit' in the workflow ribbon at the top of the page to move to the next step.
- 9. Designate the 'Process Date' and enter a 'Message to Beneficiary', if applicable. Next, depending on your access, click 'Draft' or 'Approve.'

| ACH and Wire - Inte                            | ernational Wi       | re                                        |                    |                              |
|------------------------------------------------|---------------------|-------------------------------------------|--------------------|------------------------------|
| Recipient & Amount                             | ıbsidiary           | Account                                   | Review &           | Submit                       |
| One Time Payment                               |                     |                                           |                    |                              |
| Send payment as<br>ROCKLAND TRUST COMPANY/TEST |                     | Total Amount<br>\$0.00 to 1 recipient usd |                    |                              |
| From Account                                   |                     |                                           | Purpose Of Wire    |                              |
| COMMERCIAL CHECKING DDA-XXXXX                  | 3572 60.76          |                                           | TEST               |                              |
| Process Date                                   |                     |                                           | Message to Benefic | liary                        |
| Select Date                                    |                     | 31                                        |                    |                              |
| Recurrence<br>None                             |                     |                                           | -                  |                              |
| Selected Recipients                            |                     |                                           |                    | ·= *                         |
| Name *                                         | Account 🔺           |                                           | Notify             | Amount 🔶 Memo or Description |
| ABC Company new                                | SWIFT/BIC: H 123456 |                                           | No                 | \$0.00                       |
| * - Indicates required field                   |                     |                                           |                    | Cancel Draft Approve         |

# Mobile Banking

1. Download the Rockland Trust Mobile Banking app from the App or Google Play Store. If you are an existing customer, login using your online banking Login ID and Password. If you are a new user without a password, select 'I am a new user' to login to Mobile Banking.

| ROCKLAND<br>TRUST     |
|-----------------------|
| Login ID              |
| Password              |
| Remember me           |
| Forgot your password? |
| l am a new user.      |
| Log In                |
| Call Us   Locations   |
|                       |

2. The homepage displays a listing of accounts accessible to the user. Click on the 'Menu' button and 'More' button to reveal user options.

| ●●○○ Verizon 훅                                           | 9:57 AM      | ۹۲% 🛋 🛞                   |
|----------------------------------------------------------|--------------|---------------------------|
| Menu                                                     |              | More                      |
| Account Overvi                                           | ew 🖉         | ^                         |
| COMMERCIAL CHE<br>Available Balance<br>Current Balance   | CKING **3572 | <b>\$60.76</b><br>\$60.76 |
| FREE CHECKING **<br>Available Balance<br>Current Balance | *3580        | <b>\$1.64</b><br>\$1.64   |
| FREE SAVINGS **3<br>Available Balance<br>Current Balance | 946          | <b>\$71.69</b><br>\$71.69 |
| Certificate **6715<br>Current Balance                    |              | \$1.13                    |

3. The left side navigation menus are revealed when clicking on the 'Menu' button on the top left side of the screen.

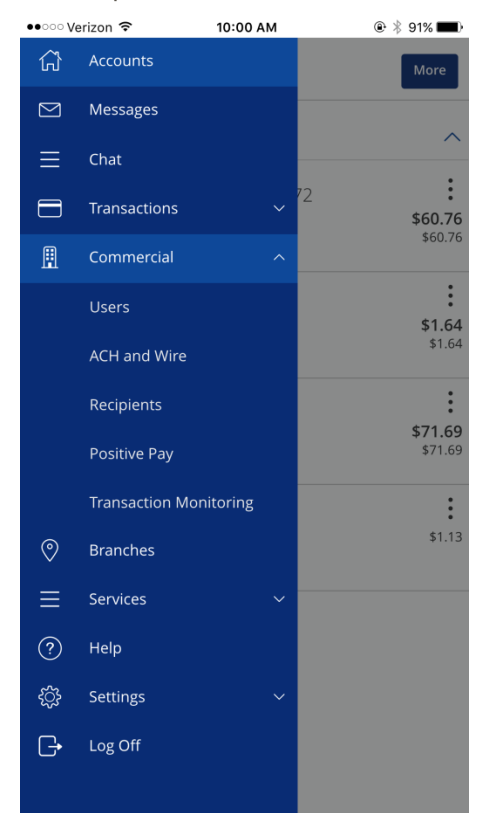

4. Quick Actions are revealed when clicking on the 'More' button on the top right side of the screen.

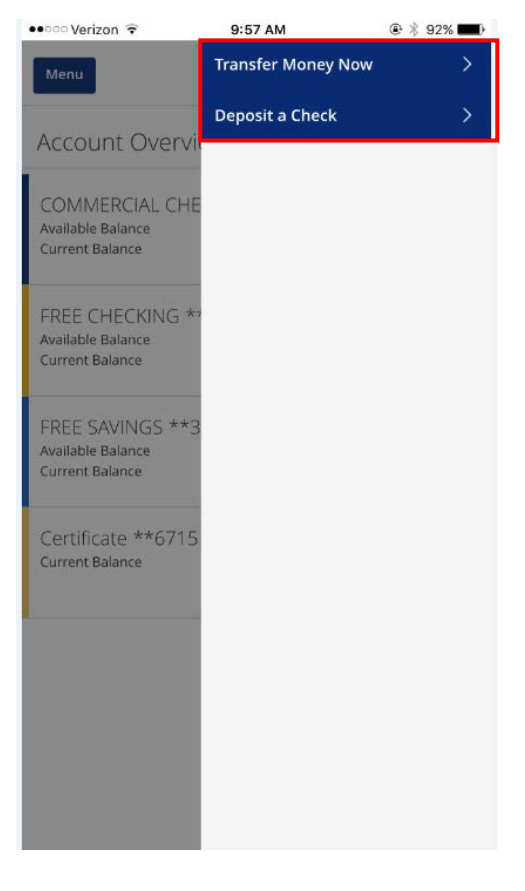

5. All transaction option are located in the 'Transactions' menu.

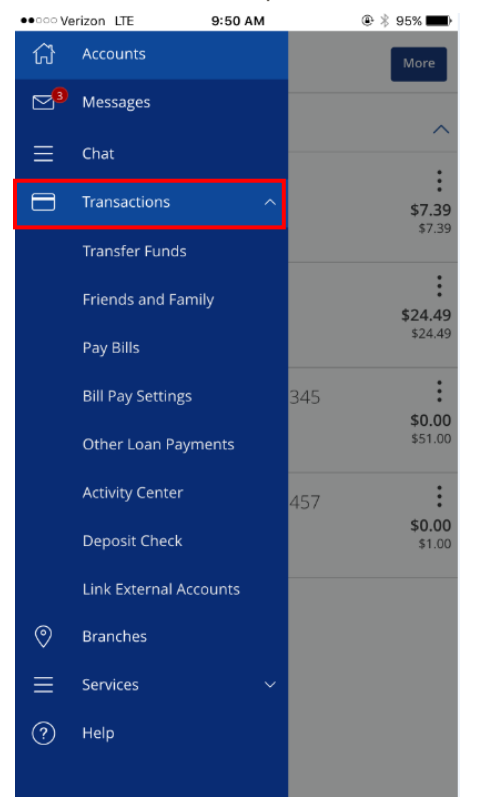

6. Click on 'Pay Bills' to use the new bill pay feature. In Bill Pay you can easily view payments and add payees.

| ZIP *   |                  |       |
|---------|------------------|-------|
|         |                  |       |
| Phone * |                  |       |
|         | ZIP *<br>Phone * | ZIP * |

7. Click 'Visit Bill Pay Site' within the 'Options' link for all bill pay options.

| ••··· Verizon LTE | 9:51 AM   | ۹4% 💶 €                               |
|-------------------|-----------|---------------------------------------|
| Menu              |           |                                       |
| Pay Bills         |           | Payment Activity                      |
| Search payees     |           | Options                               |
| No Pe             | ayees ava | Visit Bill Pay Site<br>Delete a payee |
|                   | Ĺ         | )                                     |

8. The 'Commercial' menu including options is shown expanded below.

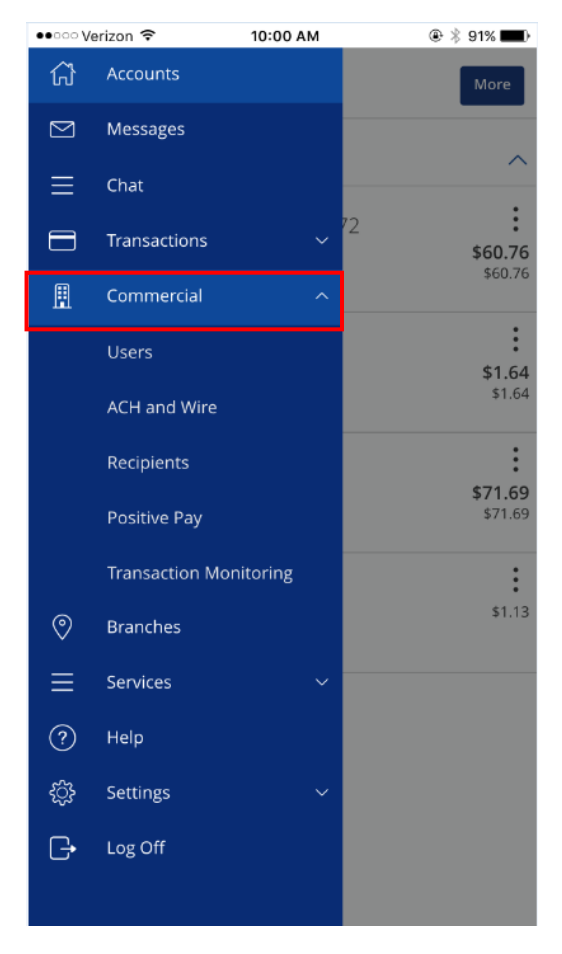

9. View a listing of pending and processed commercial transactions in the right side pane while working with online transactions.

NOTE: Pending transactions are those awaiting approval or processing. Processed transactions have either passed their processing date or have already been approved and processed by Rockland Trust.

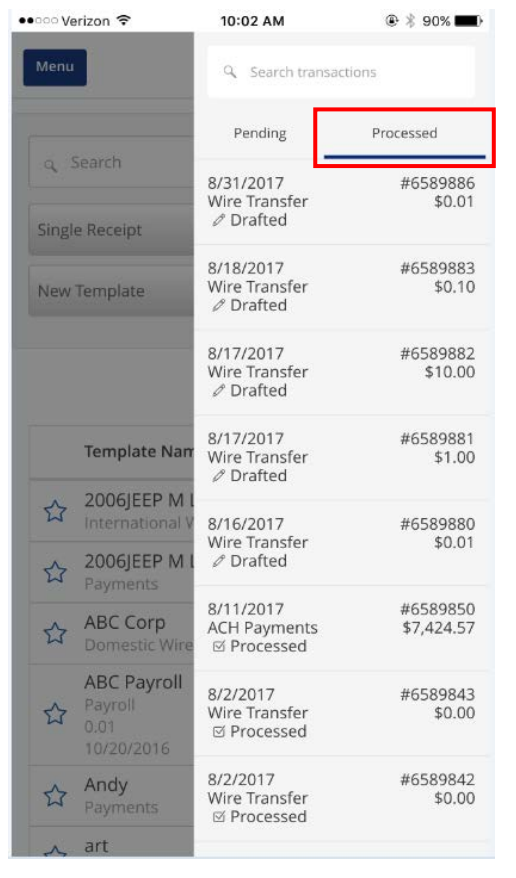

10. The 'Services' menu options are shown expanded below.

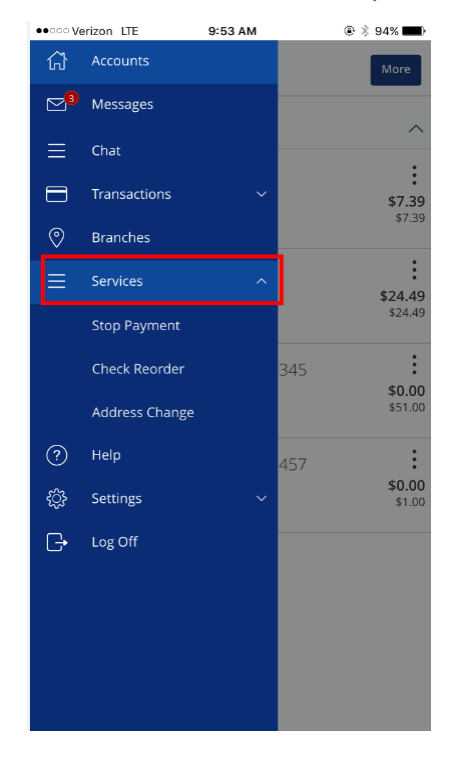

11. The 'Settings' menu options are shown expanded below.

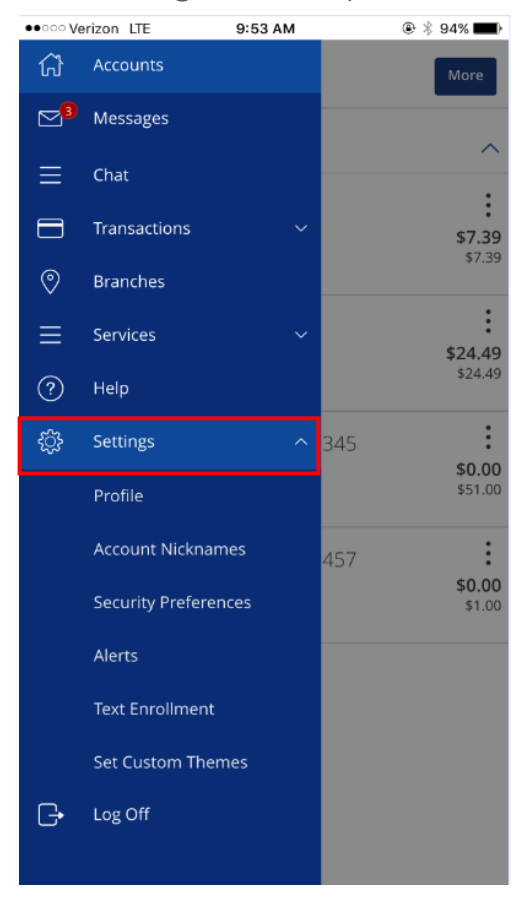

12. To make a mobile deposit, click the 'Deposit Check' option under Transactions.

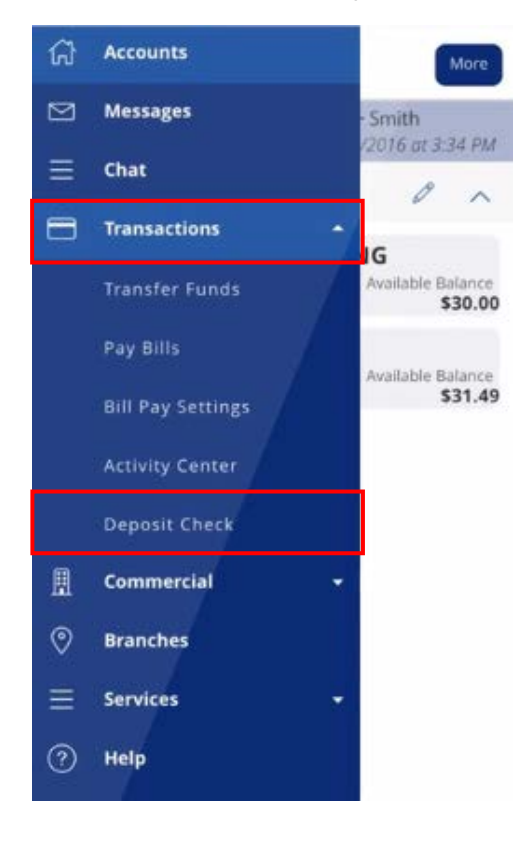

13. Make a mobile deposit by taking a picture of the front and back of the check using the built in camera on your device.

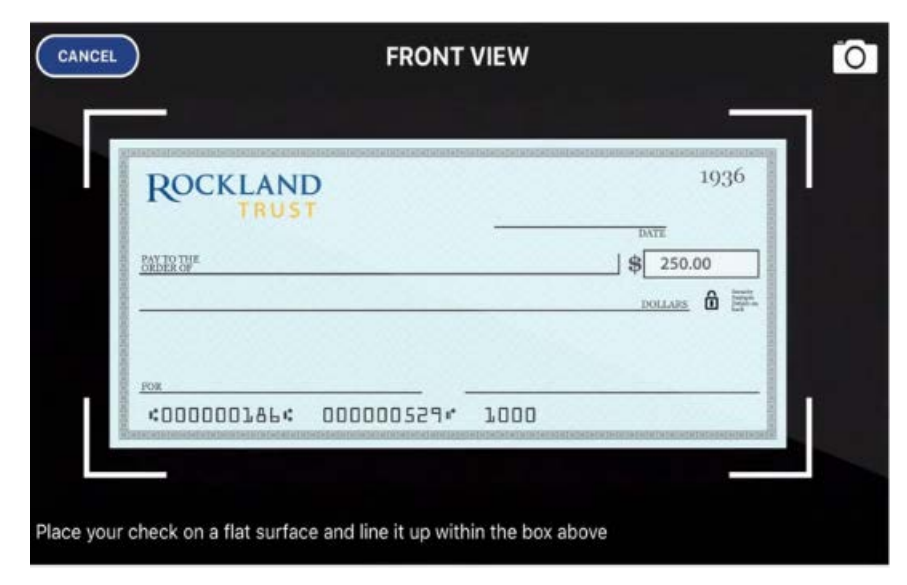

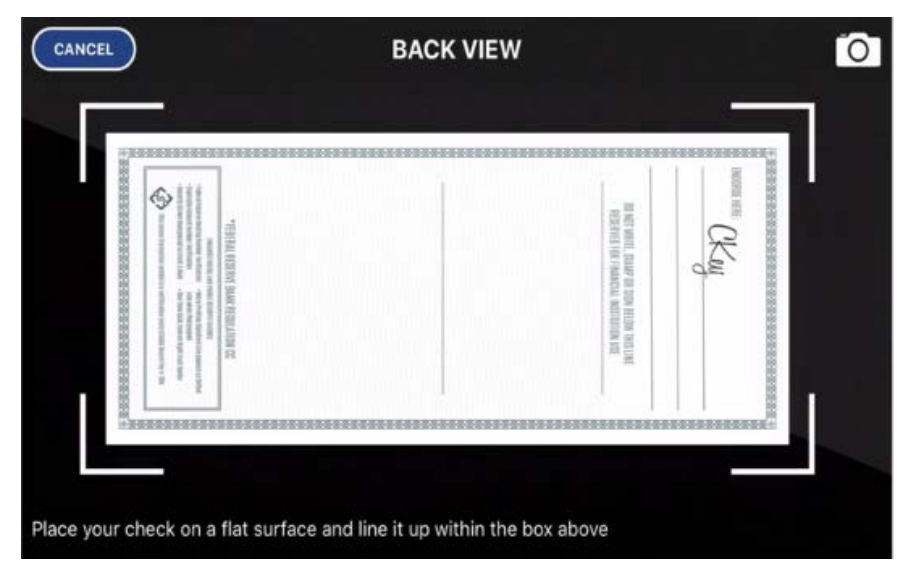

14. Enter the account to deposit into, the check number, and clicking the submit button.

| Menu                              | Activity          |
|-----------------------------------|-------------------|
| To Account<br>FREE CHECKING DDA-> | XXXXX3580 \$31.49 |
| Check Number 5552223330           |                   |
| Amount:<br>\$250.00               |                   |
| 20                                | 1966<br>          |
| Retake Front                      | Retake Back       |
| Submit C                          | Jeposit           |
| Can                               | cel               |
|                                   |                   |

15. You will receive 2 emails with the deposit feature. The first is to let you know we receive your deposit and the second email will be the decision of whether the deposit was accepted or not.

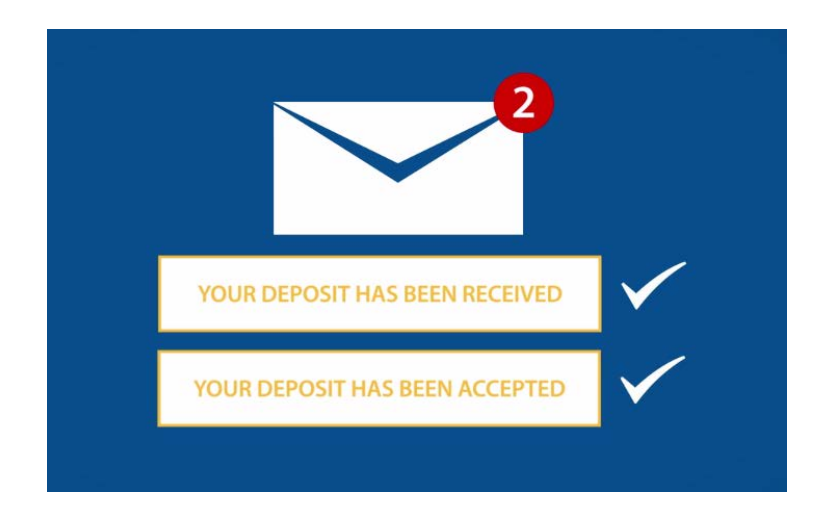

16. Your deposit will show in the transactions as pending until approved. Approved deposits into a savings account will not show in history until the next business day.

| Deposit Check History                                               |
|---------------------------------------------------------------------|
| <ul> <li>Search transactions</li> <li>Submitted Accepted</li> </ul> |
| No History Available                                                |
|                                                                     |
|                                                                     |
|                                                                     |
|                                                                     |
|                                                                     |

17. Click 'Log Off' to exit the app on your mobile device.

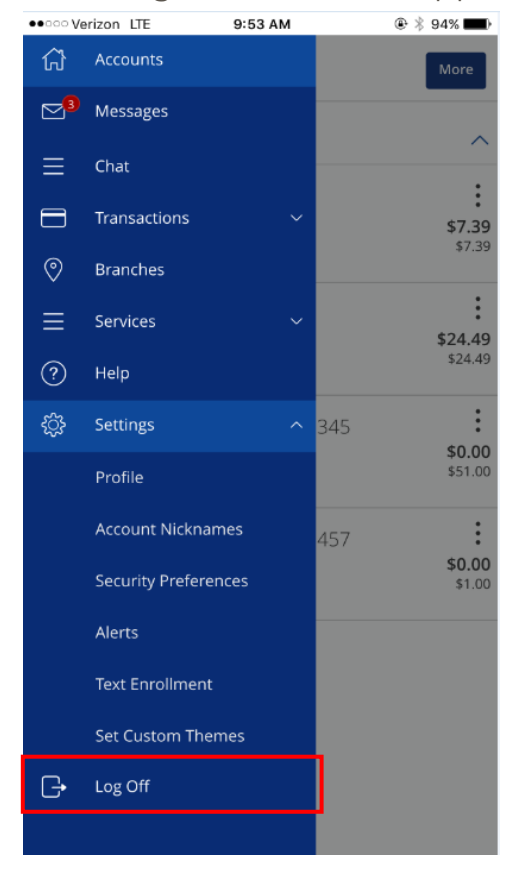